# LUMINEX Lighting Control Equipment

**Application Guide** 

Application examples

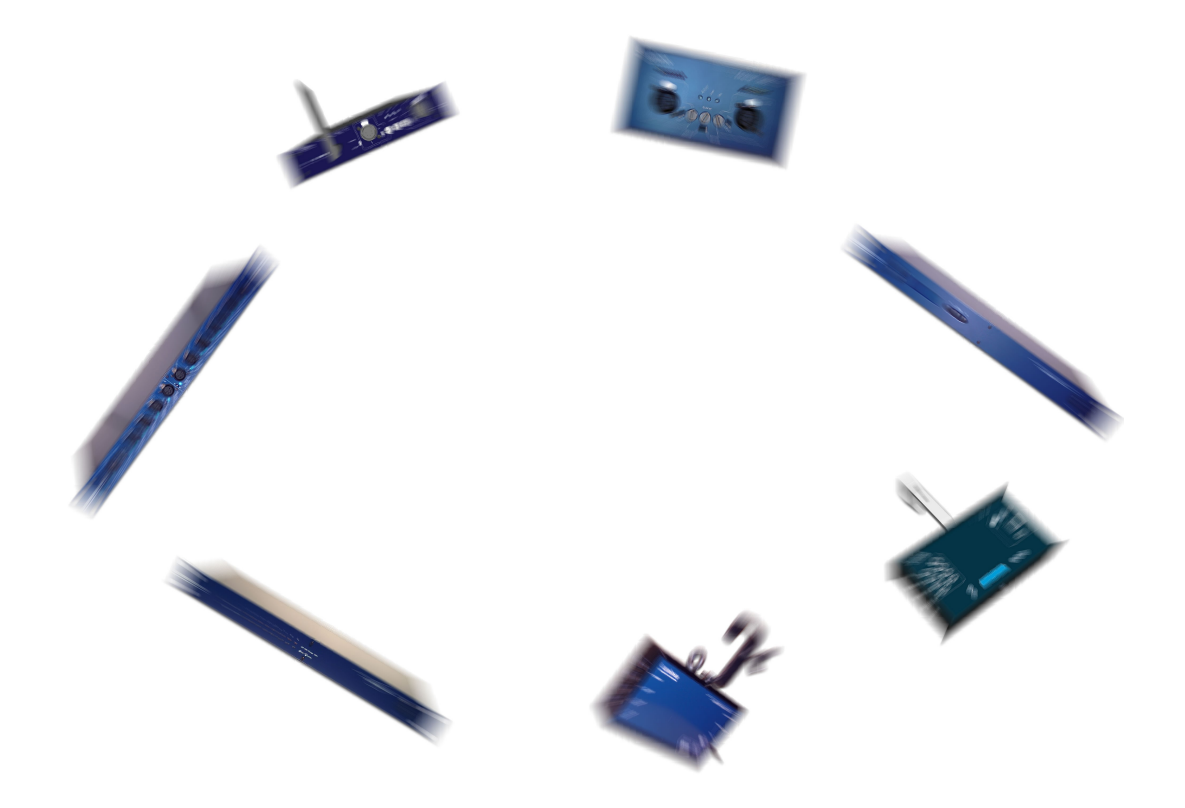

This application guide includes some (so not all) possible configurations or setups to be used with the whole Luminex product range; Most of these configurations can also be combined to give more possibilities.

The aim of this book is to help users, firstly, too show some possibilities of Luminex devices, and secondly, help them in configuring Luminex product to perfectly fit to their needs.

Each example is described , and all related products that fits for such applications are indicated in the title of the example. Usually, a screenshot of the builtin webserver of Luminex devices is displayed to help the user to configure its own product.

## **Table of Contents**

| Output Box                          | 3    |
|-------------------------------------|------|
| Input Box                           | 5    |
| Ethernet link between 2 DMX devices | 7    |
| Input/output box as dual splitter   | 8    |
| Automatic DMX switcher              | 10   |
| Input/Output Box for Media Server   | . 13 |
| Unicast                             | . 15 |
| Local Merging                       | . 17 |
| Local Backup                        | . 19 |
| IP Merging.                         | . 21 |
| IP Backup                           | . 24 |
| IP triggering                       | 27   |
| IP triggering with 2 media servers  | . 32 |
| Range Extender                      | . 34 |
| Dual Ring                           | 35   |
|                                     |      |

Application Guide Application examples Document Application\_guide\_Web

Copyright @ 2003-2007 . All rights reserved.

No part of this documentation may be reproduced or transmitted in any form or by any means, electronic or mechanical, including photocopying and recording, without the prior written permission of Luminex.

The information in this documentation is supplied without warranty of any kind, either directly or indirectly, and is subject to change without prior written notice. Luminex, its employees or appointed representatives will not be held responsible for any damages to software, hardware, or data, howsoever arising as a direct or indirect result of the product(s) mentioned herein.

Issued by:

Publications Department, Luminex LCE, Herent 42, Neerpelt, B-3910, Belgium. Documentation reviewed by Bart Swinnen. Printed in the EU.

## **Output Box**

## Related products : Ethernet-DMX (2/B, 2/W, 2/M, 8, 8/W, 8/T)

In this setup, the related products will be used as single output boxes (Ethernet to DMX) connected to any kind of ArtNet source (lighting software, lighting desk, media server...).

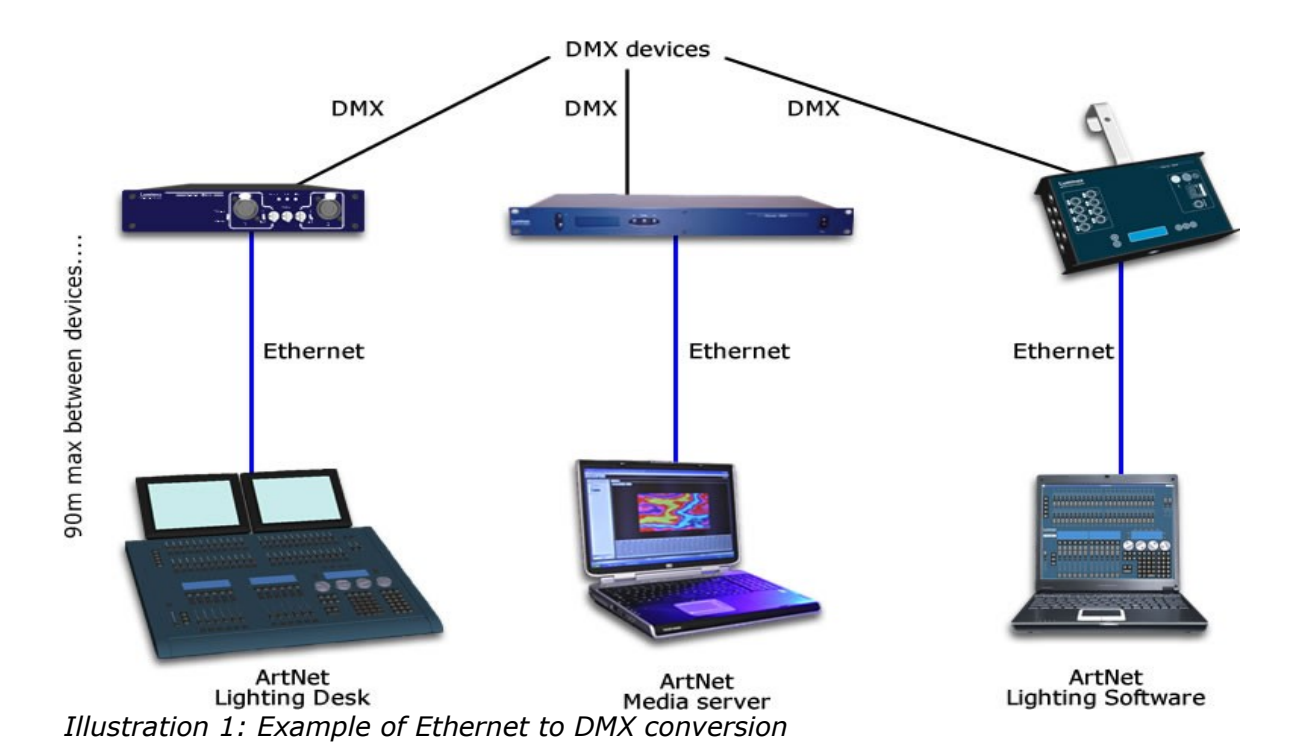

Connect your Ethernet-DMX device to its ArtNet source. Use a cross-cable if you connect your Luminex device directly to the ArtNet source.

Be sure your Ethernet-DMX device is set with an IP address within the same IP range as the ArtNet source. Usually ArtNet devices use 2.x.x.x or 10.x.x.x IP addresses.

All Luminex Ethernet-DMX product can be set either from the front end or through the built-in Web server. If your ArtNet source does not have a Web browser, set your Luminex device from the front end , either by loading a complete "output" profile or by setting each outlet one by one with the desired universe addresse and mode.

If you're able to reach the built-in Web server of your Luminex device, you should see Illustration 2: Loading an "All out 0" profile examples of output configurations, which is achieved by loading an output profile (All OUT 0) or you will see Illustration 3: Setting all outlets separately by setting all outlets separately.

| <b>e</b>                                                    |                            |                 | .: Eth -       | DMX8 :    | Profile Mar    | iager : I    | Firefox     |         |       |      |             |                                       |
|-------------------------------------------------------------|----------------------------|-----------------|----------------|-----------|----------------|--------------|-------------|---------|-------|------|-------------|---------------------------------------|
| <u>E</u> ile <u>E</u> dit ⊻iew <u>G</u> o <u>B</u> ookmarks | <u>T</u> ools <u>H</u> elp |                 |                |           |                |              |             |         |       |      |             | 0                                     |
| 🖕 • 🗼 - 🍠 🔕 🟠 🗋 http:/                                      | //2.0.0.2/cgi-bin          | /toolbox_prof   | ile.cgi        |           |                |              |             |         |       | • •  | Go <u>C</u> |                                       |
|                                                             |                            |                 |                |           |                |              |             |         |       |      |             | · · · · · · · · · · · · · · · · · · · |
| Status                                                      |                            |                 |                |           | Tool           | hov I        | Profile     | Man     | nador |      |             |                                       |
| Set up                                                      |                            |                 |                |           |                | boxii i      | Tome        |         | lager |      |             |                                       |
|                                                             | Select P                   | rofile          |                |           |                |              |             |         |       |      |             |                                       |
| node I                                                      |                            |                 |                | _         |                |              |             |         |       |      |             |                                       |
| node 2                                                      | Select a                   | profile: 03:    | All Out 0      |           |                |              |             |         |       |      |             |                                       |
| global                                                      |                            |                 |                | _         |                |              |             | _       |       |      |             |                                       |
| Toolbox                                                     |                            | Reca            | l Profile Save | e Profile | Delete Profile | Export Profi | le Import P | Profile |       |      |             |                                       |
| profile manager                                             |                            |                 |                |           |                |              |             |         |       | <br> |             |                                       |
| firmware upgrade                                            | Profile P                  | PREVIEW         | (3: All O      | ut 0)     |                |              |             |         |       |      |             |                                       |
| Help                                                        |                            |                 |                |           |                |              |             |         |       |      |             |                                       |
| GETFIREFOX                                                  | DMX Rout                   | <u>ing</u>      |                |           |                |              |             |         |       |      |             |                                       |
|                                                             |                            | Direction       | Universe       | Mede      | ID Marga       | Logond       | Unicast     | Info    |       |      |             |                                       |
|                                                             | Outlet 1:                  | output          | 000 (0x00)     | sinale    | disabled       | Outlet 1     | NA          |         |       |      |             |                                       |
|                                                             | Outlet 2:                  | output          |                | single    |                |              |             |         |       |      |             |                                       |
|                                                             | Outlet 3:                  |                 |                |           |                |              |             |         |       |      |             |                                       |
|                                                             | Outlet 4:                  |                 |                |           |                |              |             |         |       |      |             |                                       |
|                                                             | Outlet 5:                  | output          | 004 (0×04)     | single    | disabled       | Outlet 5     |             |         |       |      |             |                                       |
|                                                             | Outlet 6:                  |                 |                | single    | disabled       |              |             |         |       |      |             |                                       |
|                                                             | Outlet 7:                  |                 |                |           |                |              |             |         |       |      |             |                                       |
|                                                             | Outlet 8:                  |                 | 007 (0×07)     |           | disabled       | Outlet 8     |             |         |       |      |             |                                       |
|                                                             |                            |                 |                |           |                |              |             |         |       |      |             |                                       |
|                                                             | <u>Global Set</u>          | <u>tings</u>    |                |           |                |              |             |         |       |      |             |                                       |
|                                                             | ID No: 001                 |                 |                |           |                |              |             |         |       |      |             |                                       |
|                                                             | Trigger uni                | iverse: Disal   |                |           |                |              |             |         |       |      |             |                                       |
|                                                             | DMX detail<br>→ framera    | ite: 36 Fps     |                |           |                |              |             |         |       |      |             |                                       |
|                                                             | → break: 9 → MAB: 20       | 92 μS<br>) μS   |                |           |                |              |             |         |       |      |             |                                       |
|                                                             | ⊶ output t                 | ime: continu    |                |           |                |              |             |         |       |      |             |                                       |
|                                                             |                            |                 |                |           |                |              |             |         |       |      |             |                                       |
|                                                             | Network S                  | <u>Settings</u> |                |           |                |              |             |         |       |      |             |                                       |
| Done                                                        |                            |                 |                |           |                |              |             |         |       |      |             |                                       |

Illustration 2: Loading an "All out 0" profile

| ۷                                    | .: Node 1 - Setup :, - Firefox                                            |                    |
|--------------------------------------|---------------------------------------------------------------------------|--------------------|
| <u>File Edit View Go Bookmarks 1</u> | [ools Help                                                                |                    |
| Status                               | /2.0.0.2/cgi-bin/setup_node.cgi?node=1                                    |                    |
| Set up                               | Set Op:: Node 1 (outlet 1 - 4)                                            |                    |
| node 1                               | DMX Routing                                                               |                    |
| node 2                               |                                                                           |                    |
| global                               | Direction [?] Universe [?] Mode [?] IP Merging [?] Legend [?] Unicast [?] |                    |
| Toolbox                              | Outlet 1 Output 🚽 0 (00) 🚽 Single 🚽 Disabled 🚽 VL3000 From                |                    |
| profile manager                      | Outlet 2 Output 🚽 3 (03) 🚽 Single 🚽 Disabled 🚽 MAC 2000 L                 |                    |
| firmware upgrade                     | Outlet 3 Output 🚽 12 (OC) 🚽 Single 🚽 Disabled 🚽 MAC 2000 R                |                    |
| Help                                 | Outlet 4 Output 🚽 9 (09) 🚽 Single 🚽 Disabled 🚽 VL 3000 Bav                |                    |
| GETFIREFOX                           | Submit Channes Reset                                                      |                    |
|                                      |                                                                           |                    |
|                                      | Network Settings                                                          |                    |
|                                      |                                                                           |                    |
|                                      | <u>IP Settings</u>                                                        |                    |
|                                      | ArtNet compliant? 🔲 [?]                                                   |                    |
|                                      | IP: 2.0.0.2 [2]                                                           |                    |
|                                      | Netmask: 255.0.0.0 [2]                                                    |                    |
|                                      | Broadcast: 2.255.255.255 [?]                                              |                    |
|                                      | Port (Hex): 1936 [?]                                                      |                    |
|                                      |                                                                           |                    |
|                                      | Node Identification                                                       |                    |
|                                      | Chart normal Node Chara Laft                                              |                    |
|                                      |                                                                           |                    |
|                                      | Long name: Node 1                                                         |                    |
|                                      | Submit Changes Reset                                                      |                    |
|                                      |                                                                           |                    |
|                                      | ——————————————————————————————————————                                    | © 2006 Luminex LCE |
| Done                                 |                                                                           |                    |

Illustration 3: Setting all outlets separately

## Input Box

## Related products : Ethernet-DMX (2/B, 2/W, 2/M, 8, 8/W, 8/T)

In this setup, the related products will be used as single input boxes (DMX to Ethernet). The Luminex device will convert DMX signal to ArtNet protocol in order to control a video Media server or any kind of ArtNet devices (see Illustration below).

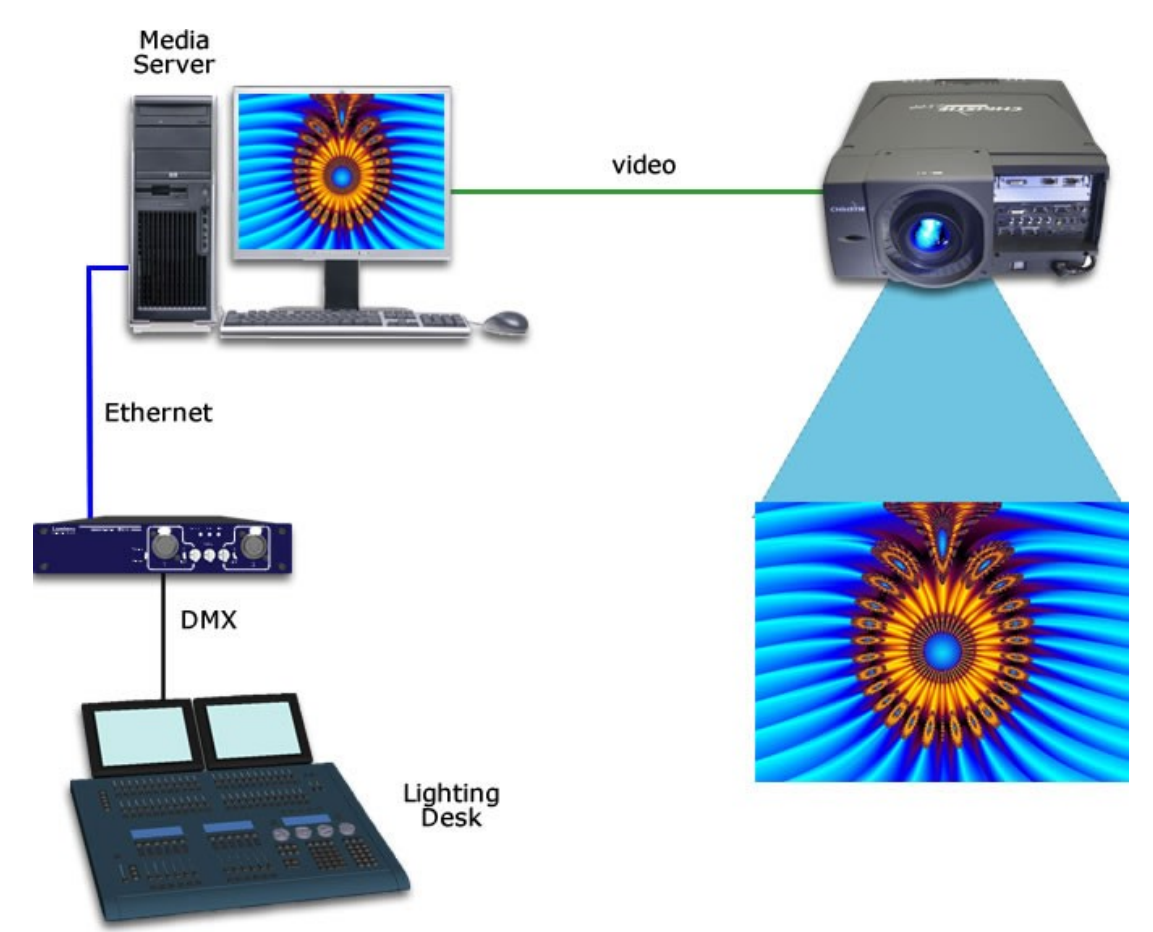

Illustration 4: Example of DMX to Ethernet conversion

Connect your Ethernet-DMX device to the DMX source with a male gender adaptor . This example show the use of one single DMX line, but depending of the Luminex device you're using, you can convert UP to 8 DMX lines to Ethernet.

Be sure your Ethernet-DMX devices is set with an IP address within the same IP range as the ArtNet device to control. Usually ArtNet devices use 2.x.x.x or 10.x.x.x IP addresses.

All Luminex Ethernet-DMX product can be set either from the front end or through the built-in Web server. If the ArtNet device you wish to control does not have a Web browser, set your Luminex device from the front end , either by loading a complete "input" profile or by setting each outlet one by one with the desired universe addresse and mode. If you're able to reach the built-in Web server of your Luminex device, see below 2 examples of input configurations , realized by loading an input profile (Illustration 5) or by setting all outlets separately (Illustration 6).

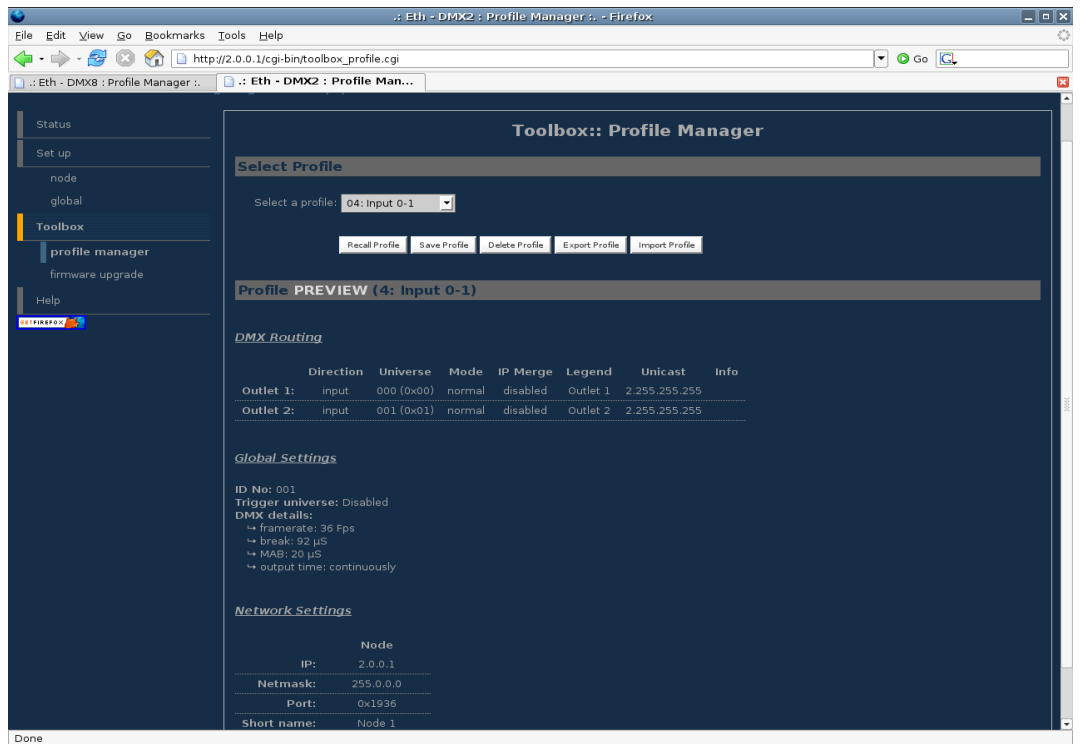

*Illustration 5: Loading an Input profile (Input 0-1)* 

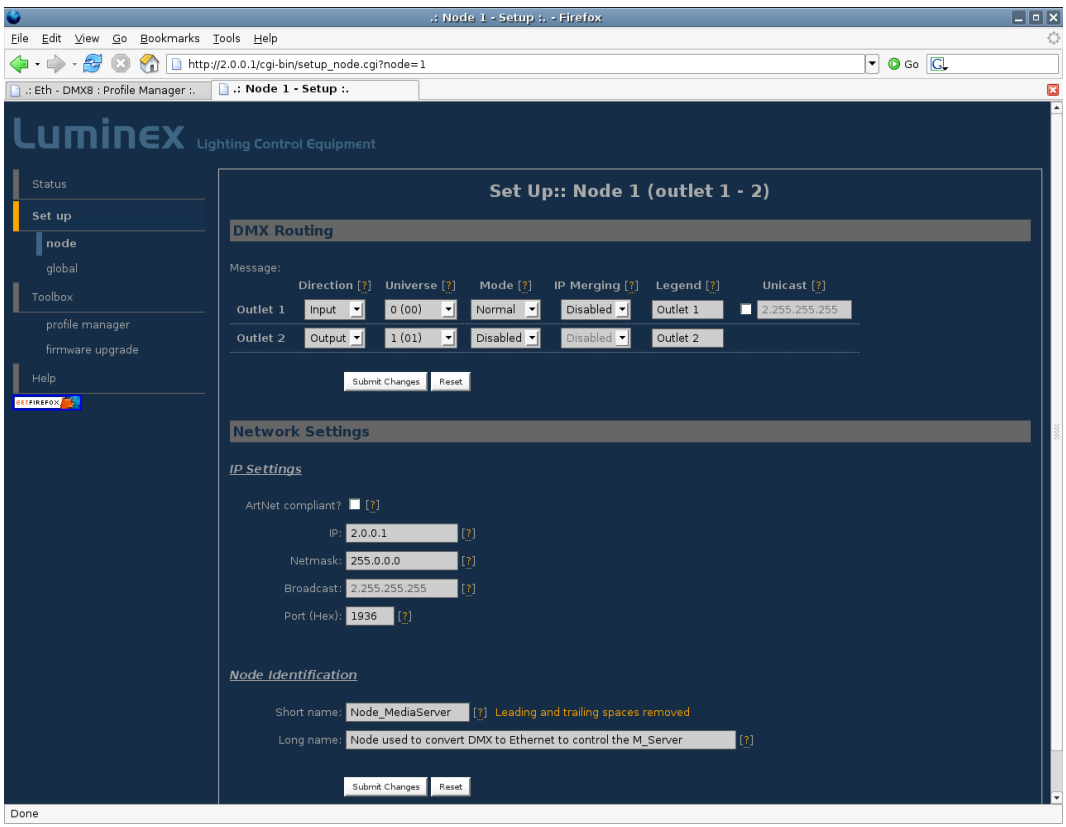

Illustration 6: Configure each outlet separately

## Ethernet link between 2 DMX devices

Related products : Ethernet-DMX (2/B, 2/W, 2/M, 8, 8/W, 8/T)

In this setup, the related products will be used as input and output boxes . The first Luminex device will convert DMX signal to ArtNet protocol in order to run one single Ethernet cable instead of several DMX lines. However, please remember that Ethernet specification allows to use cables **no longer than 100m** between two active Ethernet devices.

Please notice that if you're not using an Ethernet switch to interconnect the 2 Ethernet devices, a crossover Ethernet cable will have to be used.

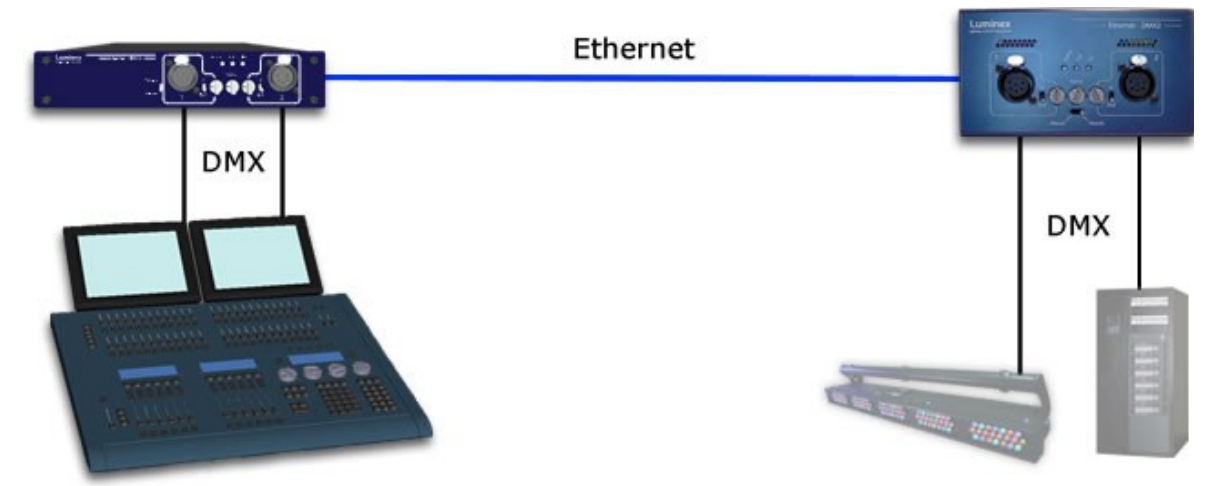

Illustration 7: Example of Ethernet link between 2 DMX devices

This kind of setup can be very useful for instance when you have to run your DMX signal through the existing network of a building or a venue.

# Input/output box as dual splitter

### Related products : Ethernet-DMX (8, 8/W, 8/T)

In this setup, the related products will be used as input/output boxes (see Illustration 8). The Luminex device is set to act as a dual splitter (1 input, 3 outputs on the same universe for each lighting desk).

The two lighting desks can run their dedicated DMX network on the same device. The node here can be compare to a Luminex 2.10 Splitter.

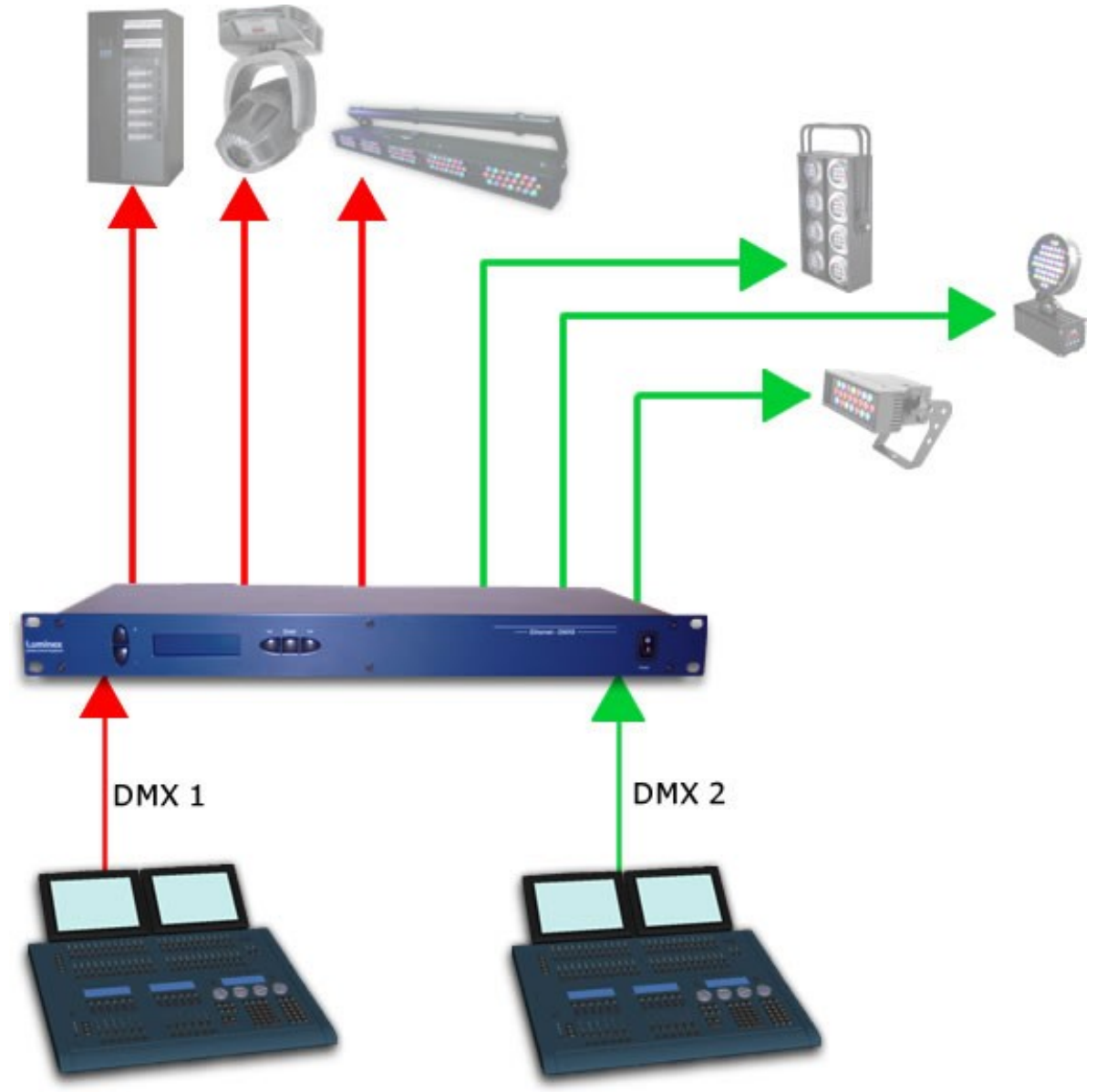

Illustration 8: Example of Input/output configuration : dual Splitter

The following screenshots (Illustration 9) display the "profile manager" page from the built-in Webserver. The selected profile is the one used in this example.

| 🗴 .: Node 1 / node 2 - Status :, - Firefox                                     |                                                                                                    |                                                                                                    |                                                                                |        |          |          |               |      |           |
|--------------------------------------------------------------------------------|----------------------------------------------------------------------------------------------------|----------------------------------------------------------------------------------------------------|--------------------------------------------------------------------------------|--------|----------|----------|---------------|------|-----------|
| <u>F</u> ile <u>E</u> dit <u>V</u> iew <u>G</u> o <u>B</u> ookmarks <u>T</u> o | ools <u>H</u> elp                                                                                                    |                                                                                                    |                                                                                |        |          |          |               |      | 0         |
| 🔷 • 🇼 - 🥵 🙁 😭 🗋 http                                                           | p://2.0.0.2/index.                                                                                                    | .cgi                                                                                                    |                                                                                |        |          |          |               |      | ▼ 0 Go C. |
| 🗋 .: Node 1 - Setup :.                                                         | 🗋 .: Node 1 /                                                                                                    | node 2 - S                                                                                                    | tatus :.                                                                       |        |          |          |               |      | ×         |
|                                                                                |                                                                                                    |                                                                                                    |                                                                                |        |          |          |               |      |           |
| Status                                                                         |                                                                                                    |                                                                                                    |                                                                                |        |          | s        | tatus         |      |           |
| Set up                                                                         |                                                                                                    |                                                                                                    |                                                                                |        |          |          |               |      |           |
| node 1                                                                         | DMX Rou                                                                                                    | iting                                                                                                    | _                                                                              |        | _        | _        | _             |      |           |
| node 2                                                                         |                                                                                                    | Direction                                                                                                    | Universe                                                                       | Mode   | IP Merge | Leaend   | Unicast       | Info |           |
| global                                                                         | Outlet 1:                                                                                                    | input                                                                                                    |                                                                                |        |          |          |               |      |           |
|                                                                                | Outlet 2:                                                                                                    |                                                                                                    |                                                                                | single | disabled |          |               |      |           |
|                                                                                | Outlet 3:                                                                                                    |                                                                                                    |                                                                                |        | disabled |          |               |      |           |
| profile manager                                                                | Outlet 4:                                                                                                    |                                                                                                    |                                                                                |        | disabled |          |               |      |           |
| firmware upgrade                                                               | Outlet 5:                                                                                                    |                                                                                                    | 001 (0×01)                                                                     |        | disabled | Outlet 5 | 2.255.255.255 |      |           |
| Help                                                                           | Outlet 6:                                                                                                    | output                                                                                                    | 001 (0×01)                                                                     | single | disabled | Outlet 6 |               |      |           |
| GETFIREFOX                                                                     | Outlet 7:                                                                                                    | output                                                                                                    |                                                                                | single | disabled | Outlet 7 |               |      |           |
|                                                                                | Outlet 8:                                                                                                    |                                                                                                    |                                                                                | single | disabled | Outlet 8 |               |      |           |
|                                                                                | Global Sc<br>ID No: 001<br>Trigger unit<br>DMX details<br>+ framerat<br>+ Dreak: 9:<br>+ MAB: 20<br>+ output ti<br>Network<br>Network | ettings  verse: Disal s: et: 36 Fps 2 μ5 me: continu  Setting  P: 2.0.0. k: 255.0.0 ct: 205.9 et: Node et: Node et: Nod | bled<br>ously<br>2 2.0.0.3<br>0. 255.0.0.6<br>6 0x1936<br>1 Node 2<br>1 Node 2 | :      | _        | _        | _             | _    |           |
| Done                                                                           | Long ham                                                                                                    | c. 1100e                                                                                                    | I Noue Z                                                                       |        |          |          |               |      |           |

Illustration 9: Loading a "2X1.3 hub" profile

## Automatic DMX switcher

## Related products : Ethernet-DMX (8, 8/W, 8/T)

This setup is inspired from a real installation; it perfectly shows the ability of Luminex products to answer to all kind of configuration.

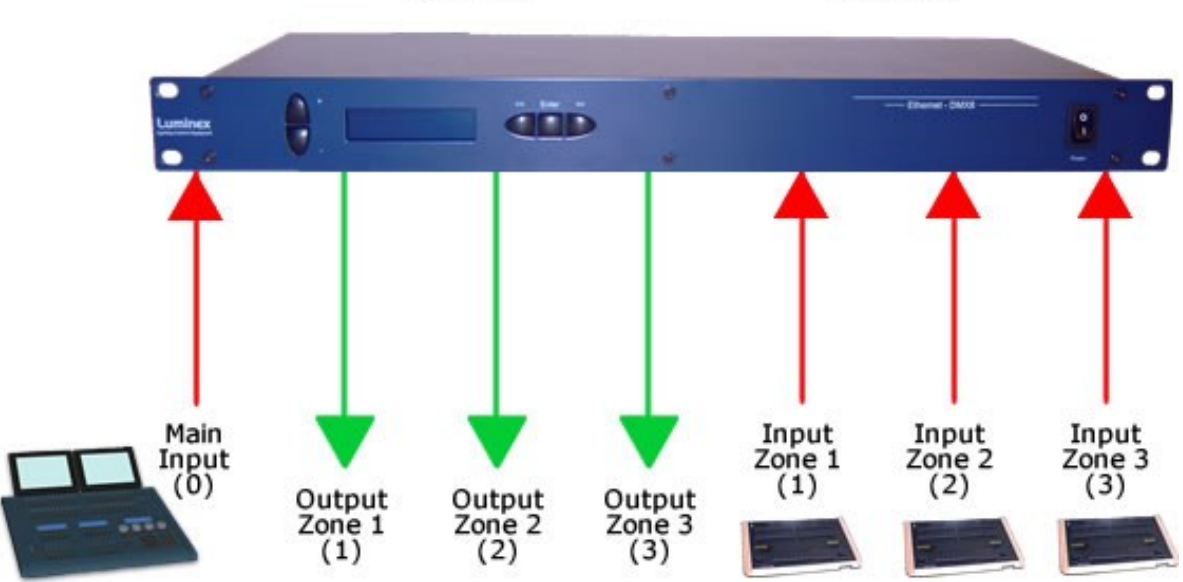

2.0.0.2 2.0.0.3

The aim of this installation is to provide an automatic DMX switcher between three small lighting desks and a main one; Each small lighting desk is controlling a dedicated zone, and the main desk can control all zones.

The difficulty of the setup is that the main desk is not always connected, so the Luminex device has to switch automatically to the dedicated Lighting desk, for this to control its own zone.

The aim was not to use a merging policy, but a real automatic switcher between DMX sources.

The main lighting desk is running one single universe, split on each zone through the Luminex devices outlets.

Of course, the main desk patch has been split on the three small lighting desks to avoid channel overlapping.

The main principe of this auto switching is to use the builtin backup feature of Luminex devices, base on ArtNet source IP addresses.

As the Luminex device use two IP addresses, it's easy to virtually use 2 different IP sources. In this case, the main desk is 2.0.0.2 and the small desks are 2.0.0.3.

The following screenshots show the main configuration of the Ethernet-DMX8 and a the detailed configuration (see illustration 11) of one of the 3 outputs.

| •                                                                      |                                                                                               |                                                                       | .: Nod                   | le 1 / nod | e 2 - Status | : : Firefox | <u>e</u> |      |          | . • × |
|------------------------------------------------------------------------|-----------------------------------------------------------------------------------------------|-----------------------------------------------------------------------|--------------------------|------------|--------------|-------------|----------|------|----------|-------|
| <u>E</u> ile <u>E</u> dit ⊻iew <u>G</u> o <u>B</u> ookmarks <u>T</u> o | ols <u>H</u> elp                                                                              |                                                                       |                          |            |              |             |          |      |          |       |
| 🖕 • 🧼 - 🥰 🛞 🚷 🗋 http                                                   | ://2.0.0.2/index                                                                              | .cgi                                                                  |                          |            |              |             |          |      | 🔹 💿 Go 💽 |       |
| 🗋 .: Node 1 - Setup :.                                                 | 🗋 .: Node 1 /                                                                                 | node 2 - S                                                            | tatus :.                 |            |              |             |          |      |          | ×     |
|                                                                        |                                                                                               |                                                                       |                          |            |              |             |          |      |          |       |
| Status                                                                 |                                                                                               |                                                                       |                          |            |              | Sta         | atus     |      |          |       |
| Set up                                                                 | DMX Do                                                                                        |                                                                       |                          |            |              |             |          |      |          |       |
| node 1                                                                 | DMX Ro                                                                                        | liting                                                                | _                        | _          | _            | _           | _        | _    |          |       |
| node 2                                                                 |                                                                                               | Direction                                                             | Universe                 | Mode       | IP Merge     | Legend      | Unicast  | Info |          |       |
| global                                                                 | Outlet 1:                                                                                     |                                                                       |                          |            | disabled     |             |          |      |          |       |
| Toolbox                                                                | Outlet 2:                                                                                     |                                                                       | 000 (0×00)<br>001 (0×01) |            |              |             |          |      |          |       |
| profile manager                                                        | Outlet 3:                                                                                     |                                                                       | 000 (0×00)<br>002 (0×02) |            |              |             |          |      |          |       |
| Help                                                                   | Outlet 4:                                                                                     |                                                                       | 000 (0×00)<br>003 (0×03) |            |              |             |          |      |          |       |
| SETFIREFOX                                                             | Outlet 5:                                                                                     |                                                                       |                          |            | disabled     |             |          |      |          |       |
|                                                                        | Outlet 6:                                                                                     |                                                                       |                          |            |              |             |          |      |          |       |
|                                                                        | Outlet 7:                                                                                     |                                                                       |                          |            |              |             |          |      |          |       |
|                                                                        | Outlet 8:                                                                                     |                                                                       | 007 (0x07)               | disabled   | disabled     | Outlet 8    |          |      |          |       |
|                                                                        | Global S                                                                                      | ettings                                                               | _                        | -          | _            | _           | _        | _    |          |       |
|                                                                        | ID No: 001<br>Trigger uni<br>DMX detail<br>⇔ framera<br>⇔ break: 9<br>→ MAB: 20<br>↔ output t | <b>verse:</b> Disab<br>s:<br>te: 36 Fps<br>2 μS<br>μS<br>ime: continu |                          |            |              |             |          |      |          |       |
|                                                                        | Network                                                                                       | Setting                                                               | s                        |            |              |             |          |      |          |       |
|                                                                        |                                                                                               | Node<br>P: 2.0.0.2                                                    | 1 Node 2<br>2 2.0.0.3    |            |              |             |          |      |          |       |
|                                                                        | Netmas                                                                                        | k: 255.0.0                                                            | .0 255.0.0.0             |            |              |             |          |      |          |       |
|                                                                        | Po                                                                                            | π: 0x1930                                                             | b 0x1936                 |            |              |             |          |      |          | -     |

Illustration 10: main configuration

| 😜 i                                 | nttp://2.0.0.2                  | - Config outlet                 | 4 - Firefox            | _ <b>–</b> ×              |
|-------------------------------------|---------------------------------|---------------------------------|------------------------|---------------------------|
|                                     | Co                              | onfig Outle                     | et 4                   |                           |
|                                     |                                 | Submit Changes Re               | eset                   |                           |
|                                     |                                 |                                 |                        |                           |
| DMX Output                          | Custom IP                       | Merging                         | _                      |                           |
| <u>IP/Universe Sett</u>             | <u>tings</u>                    |                                 |                        |                           |
| IP source :                         | 1: 2.0.0.2                      | Uni                             | verse: 0 (00)          | .[[]]                     |
| IP source 2                         | 2: 2.0.0.3                      | Uni                             | verse: 3 (03)          | ·[?]                      |
| Backup time (ms                     | ): 400                          | Auto recover:                   | [?]                    |                           |
| Default Settings                    | <u>s</u>                        |                                 |                        |                           |
| Offect S                            |                                 | Set affect 1 [2]                |                        |                           |
| Offset S                            |                                 |                                 |                        |                           |
| Offset S.                           |                                 |                                 |                        |                           |
| From                                |                                 |                                 | 100                    |                           |
|                                     |                                 | Set default mod                 |                        |                           |
| Trigger Chr                         | n: U si                         | et default trigger              |                        |                           |
| Hide table Export p                 | atch                            |                                 |                        |                           |
| Output<br>channel[ <mark>?</mark> ] | Source 1<br>channel[ <u>?</u> ] | Source 2<br>channel[ <u>?</u> ] | Mode[ <mark>?</mark> ] | Trigger[ <mark>?</mark> ] |
| 1                                   | 1                               | 1                               | S2 Backup 🚽            | -                         |
| 2                                   | 2                               | 2                               | S2 Backup 🚽            | -                         |
| 3                                   | 3                               | 3                               | S2 Backup 🚽            | -                         |
| 4                                   | 4                               | 4                               | S2 Backup 🚽            | -                         |
| 5                                   | 5                               | 5                               | S2 Backup 🚽            | -                         |
| 6                                   | 6                               | 6                               | S2 Backup 🚽            | -                         |
| 7                                   | 7                               | 7                               | S2 Backup 🚽            | -                         |
| 8                                   | 8                               | 8                               | S2 Backup 🚽            |                           |
| Done                                |                                 |                                 |                        |                           |

Illustration 11: Detailed output outlet configuration

# Input/Output Box for Media Server

Related products : Ethernet-DMX (2/B, 2/W, 2/M, 8, 8/W, 8/T)

In this setup, the related products will be used as input/output boxes (see Illustration 12). One outlet of the Luminex device will be set as an input in order to convert DMX packets from the lighting desk to control the ArtNet media server. Then, all the other outlets will be set to DMX output, to have artNet packets, coming from the Media server, converted to DMX universes.

All outlets can be configure one by one, but all Luminex devices offers to quickly recall a built-in profile to setup the unit.

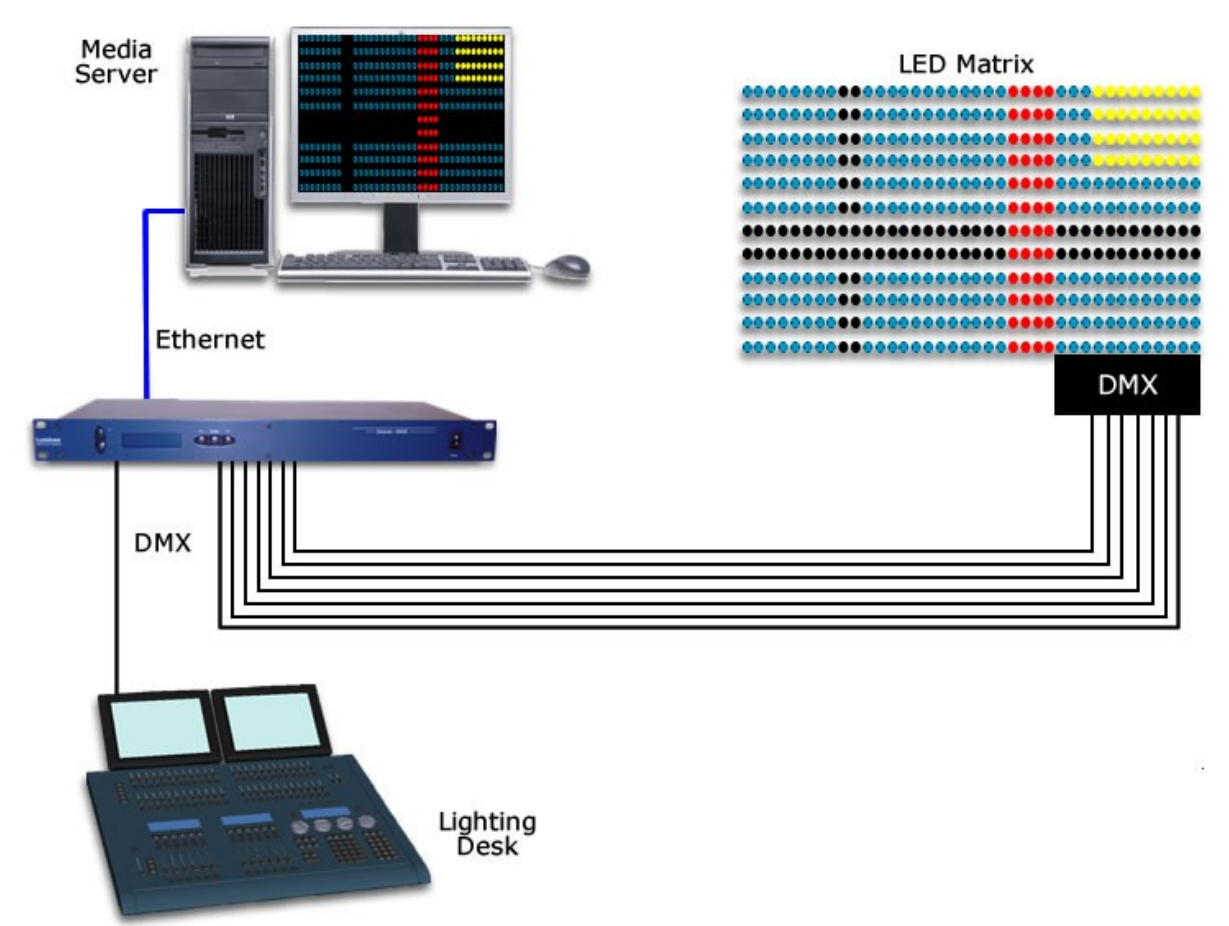

Illustration 12: Example 1 of Input/Output configuration

The following screenshots (Illustration 13) display the "profile manager" page from the built-in Webserver. The selected profile is the one used in this example.

| Set by two so Bookmarks Took jelp Set of the the the the the the the the the the                                                                                                    | ۵                                                     |                                                                                                    |                                                                  | .: Eth - I   | DMX8 : F | Profile Man    | ager : F       | refox          |       |     |            |  |
|----------------------------------------------------------------------------------------------------|-------------------------------------------------------|----------------------------------------------------------------------------------------------------|------------------------------------------------------------------|--------------|----------|----------------|----------------|----------------|-------|-----|------------|--|
| A Control of Control of C | <u>File E</u> dit ⊻iew <u>G</u> o <u>B</u> ookmarks ] | <u>[</u> ools <u>H</u> elp                                                                                                    |                                                                  |              |          |                |                |                |       |     |            |  |
| Status       Toolbox:: Profile Manager         Set up       Select Profile         node 1       Select Profile         global       Select a profile: 02:11n + 7 Out 1         footbox       Face Profile         profile manager       Frofile PREVIEW (2: 1 ln + 7 Out 1)         profile manager       Frofile PREVIEW (2: 1 ln + 7 Out 2)         profile manager       Frofile OREVIEW (2: 1 ln + 7 Out 2)         profile manager       OutA Routing         Outlet 1: input 000 (0x00) normal disabled       Outlet 1 2 255 255 255         Outlet 2: output 001 (0x01) single disabled Outlet 1 2 255 255 255         Outlet 3: output 002 (0x02) single disabled Outlet 1 NA         Outlet 4: output 002 (0x02) single disabled Outlet 5 NA         Outlet 4: output 003 (0x03) single disabled Outlet 5 NA         Outlet 4: output 003 (0x03) single disabled Outlet 5 NA         Outlet 8: output 003 (0x03) single disabled Outlet 5 NA         Outlet 8: output 003 (0x03) single disabled Outlet 7 NA         Outlet 8: output 003 (0x03) single disabled Outlet 8 NA         Outlet 8: output 003 (0x03) single disabled Outlet 9 NA         Outlet 8: output 003 (0x03) single disabled Outlet 8 NA         Outlet 8: output 003 (0x03) single disabled Outlet 9 NA         Outlet 9: output 007 (0x07) single disabled Outlet 9 NA         Outlet 9: Output 007 (0x07) single disabled                                                                                                    | 🗣 • 🔿 - 🤔 🛞 🟠 🗋 http:/                                | /2.0.0.2/cgi-bin/too                                                                                                    | olbox_profile                                                    | e.cgi        |          |                |                |                |       | O G | • <b>G</b> |  |
| Set up     Inde 1       node 1     node 2       global     Select Profile       Totbox     Profile manager       profile manager     Profile PREVIEW (2: 1 ln + 7 Out)       Profile ReadProfile     Outlet 1: Direction       Universe     Mode (0000)       Outlet 1:     input 000 (0x00)       Outlet 1:     input 000 (0x00)       Outlet 1:     input 000 (0x00)       Outlet 2:     output 000 (0x00)       Outlet 3:     output 000 (0x00)       Outlet 4:     output 000 (0x00)       Outlet 4:     output 000 (0x00)       Outlet 4:     output 000 (0x00)       Outlet 5:     output 000 (0x00)       Outlet 6:     output 000 (0x00)       Outlet 7:     output 000 (0x00)       Outlet 8:     output 000 (0x00)       Outlet 9:     output 000 (0x00)       Outlet 9:     output 000 (0x00)       Outlet 9:     output 000 (0x00)       Outlet 9:     output 000 (0x00)       Outlet 9:     output 000 (0x00)       Outlet 9:     output 000 (0x00)       Outlet 9:     output 000 (0x00)       Outlet 9:     output 000 (0x00)       Outlet 9:     output 000 (0x00)       Outlet 9:     output 000 (0x00)       Outlet 9:     output 000 (0x00) <th>Status</th> <th></th> <th></th> <th></th> <th></th> <th>Tool</th> <th>ox:: P</th> <th>rofile Ma</th> <th>nager</th> <th></th> <th></th>                                                                                                    | Status                                                |                                                                                                    |                                                                  |              |          | Tool           | ox:: P         | rofile Ma      | nager |     |            |  |
| rode 1       rode 2       global       Select Profile         rodbox       Recal Profile       02:1 ln + 7 Out       Image Profile         profile manager       Frection       Universe       Mode IP Merge       Legend       Unitast       Info         Help       Diffection       Universe       Mode IP Merge       Legend       Unitast       Info         Outlet 1:       input 000 (0x00)       normal disabled       Outlet 1:       2.255.255.255       Outlet 3:       outlet 3:       output 001 (0x01)       single       disabled       Outlet 4:       NA         Outlet 2:       output 001 (0x01)       single       disabled       Outlet 4:       NA       Outlet 4:       outlet 4:       outlet 4:       outlet 4:       outlet 4:       outlet 5:       NA       Outlet 5:       NA       Outlet 5:       NA       Outlet 5:       NA       Outlet 6:       output 001 (0x02) single       disabled       Outlet 7:       NA       Outlet 6:       Outlet 7:       NA       Outlet 7:       NA       Outlet 8:       Outlet 8:       Outlet 7:       NA       Outlet 8:       NA       Outlet 8:       NA       Outlet 8:       NA       Outlet 7:       NA       Outlet 7:       NA       Outlet 7:       NA       Outlet 7: <td< th=""><th>Set up</th><th></th><th></th><th></th><th></th><th>1001</th><th></th><th></th><th>lage.</th><th></th><th></th></td<>                                                                                                    | Set up                                                |                                                                                                    |                                                                  |              |          | 1001           |                |                | lage. |     |            |  |
| Inde 2   global   profile manager   profile manager   frmware upgrade     Help   mutror M     Outlet 1:   input 000 (xx0)   nodit 2:   outlet 1:   input 000 (xx0)   nodit 2:   outlet 1:   input 000 (xx0)   outlet 1:   input 000 (xx0)   outlet 1:   input 000 (xx0)   outlet 2:   outlet 3:   outlet 4:   outlet 4:   outlet 5:   outlet 4:   outlet 4:   outlet 4:   outlet 4:   outlet 4:   outlet 4:   outlet 4:   outlet 4:   outlet 4:   outlet 4:   outlet 5:   outlet 6:   outlet 1:   outlet 6:   outlet 1:   outlet 7:   outlet 8:   outlet 1:   outlet 1:   outlet 1:   outlet 1:   outlet 2:   outlet 3:   output 000 (xx0)   ingle disabled   outlet 8:   output 000 (xx0)   ingle disabled   outlet 8:   output 000 (xx0)   ingle disabled   outlet 8:   output 000 (xx0)   ingle disabled   outlet 8:   output 000 (xx0)   ingle disabled   outlet 8:   output 000 (xx0)   ingle disabled </th <th>node 1</th> <th>Select Pro</th> <th>file</th> <th></th> <th></th> <th></th> <th></th> <th></th> <th></th> <th></th> <th></th>                                                                                                    | node 1                                                | Select Pro                                                                                                    | file                                                             |              |          |                |                |                |       |     |            |  |
| Jobal   Jobal   Toolbox   profile manager   fmmware upgrade   Help   Coutet 1::   Imput 000 (0x00) normal disabled   Outet 1::   imput 000 (0x00) normal disabled   Outet 2:   outet 3::   outet 3::   outet 4::   outet 3::   outet 2:   outet 1::   imput 000 (0x00) normal disabled   outet 3:   outet 3::   outet 4::   outet 1::   imput 000 (0x00) normal disabled   outet 3:   outet 3::   outet 3::   outet 3::   outet 3::   outet 1::   outet 3::   outet 3::   outet 4::   outet 3::   outet 4::   outet 1::   outet 1::   outet 3::   outet 3::   outet 4::   outet 1::   outet 1::   outet 1::   outet 1::   outet 1::   outet 1::   outet 2::   outet 1::   outet 1::   outet 1::   outet 2::   outet 2::   outet 2::   outet 2::   outet 2::   outet 2::   outet 2::   outet 2::   outet 2::   outet 2::   outet 2::   outet 2::   outet 3::   outet 3::   outet 3::   outet 3:: <t< th=""><th>node 2</th><th>Salast a pro</th><th colspan="10"></th></t<>                                                                                                    | node 2                                                | Salast a pro                                                                                                    |                                                                  |              |          |                |                |                |       |     |            |  |
| Totlox     Profile manager   Immedia upgrade     Help   Totlox     Diffice IREVIEW (2: 1 In + 7 Out)     Diffice IREVIEW (2: 1 In + 7 Out)     Diffice IREVIEW (2: 0 In + 7 Out)     Outlet 1: input 000 (0x00) normal disabled Outlet 1   Outlet 2: output 001 (0x01) single disabled Outlet 3   Outlet 3: output 005 (0x05) single disabled Outlet 8   Outlet 8: output 007 (0x07) single disabled Outlet 8   Outlet 9: output 007 (0x07) single disabled Outlet 8   Outlet 9: output 007 (0x07) single disabled Outlet 8   Outlet 9: output 007 (0x07) single disabled Outlet 8   Outlet 9: output 007 (0x07) single disabled Outlet 8   Outlet 9: output 007 (0x07) single disabled Outlet 8   Output 9: output 007 (0x07) single disabled Outlet 8   Output 9: output                                                                                                    | dlobal                                                | Select a pro                                                                                                    | 02:1                                                             | in + 7 Out   |          |                |                |                |       |     |            |  |
| Porofile manager         firmware upgrade         Help         DMX Routing         Direction Universe       Mode       IP Merge       Legend       Unicast       Info         Outlet 1:       input       000 (0x00)       normal       disabled       Outlet 1       2.255.255.255         Outlet 2:       output       001 (0x01)       single       disabled       Outlet 2       NA         Outlet 3:       output       002 (0x02)       single       disabled       Outlet 3       NA         Outlet 5:       output       003 (0x03)       single       disabled       Outlet 5       NA         Outlet 5:       output       004 (0x03)       single       disabled       Outlet 5       NA         Outlet 5:       output       005 (0x05)       single       disabled       Outlet 5       NA         Outlet 8:       output       007 (0x07)       single       disabled       Outlet 8       NA         Outlet 8:       output       007 (0x07)       single       disabled       Outlet 8       NA         Outlet 8:       output       007 (0x07)       single       disabled       Outlet 8       NA         Outlet 8:       output                                                                                                    |                                                       |                                                                                                    | Recall F                                                         | Profile Save | Profile  | Delete Profile | Export Profile | Import Profile |       |     |            |  |
| profile manager   firmware upgrade     Help   CMX Routing     Direction   United 1:   ippt 000 (0x00)   normal   disabled   Outlet 1:   ippt 000 (0x00)   normal   disabled   Outlet 2:   utput 000 (0x00)   normal   disabled   Outlet 3:   output 000 (0x00)   normal   disabled   Outlet 4:   output 000 (0x00)   single   disabled   Outlet 5:   output 000 (0x00)   single   disabled   Outlet 5:   output 000 (0x00)   single   disabled   outlet 5:   output 000 (0x00)   single   disabled   outlet 7:   NA   outlet 8:   output 007 (0x07)   single   disabled   outlet 8:   name   Global Settings   "Frametate: 30 Fps   "Attack: 20 µS   "Attack: 20 µS   "Attack: 20 µS   "Attack: 20 µS                                                                                                    |                                                       |                                                                                                    |                                                                  |              |          |                |                |                |       |     |            |  |
| Immare upgrade         Help         Counter 1:       input       000 (0x00)       normal       disabled       Outlet 1       2.255.255.255         Outlet 1:       input       000 (0x00)       normal       disabled       Outlet 2       NA         Outlet 1:       input       000 (0x00)       single       disabled       Outlet 2       NA         Outlet 2:       output       001 (0x01)       single       disabled       Outlet 3       NA         Outlet 3:       output       002 (0x02)       single       disabled       Outlet 4       NA         Outlet 4:       output       003 (0x03)       single       disabled       Outlet 5       NA         Outlet 5:       output       005 (0x06)       single       disabled       Outlet 7       NA         Outlet 8:       output       005 (0x06)       single       disabled       Outlet 8       NA         Outlet 8:       output       005 (0x06)       single       disabled       Outlet 7       NA         Outlet 4:       output       005 (0x06)       single       disabled       Outlet 8       NA         Outlet 6:       output       005 (0x06)       single       disabled <td< td=""><td>profile manager</td><td>Profile PR</td><td>EVIEW</td><td>2 · 1 ln -</td><td>- 7 Out</td><td>2)</td><td>_</td><td>_</td><td></td><td></td><td></td></td<>                                                                                                    | profile manager                                       | Profile PR                                                                                                    | EVIEW                                                            | 2 · 1 ln -   | - 7 Out  | 2)             | _              | _              |       |     |            |  |
| Help       DMX Routing         Direction       Universe       Mode       IP Merge       Legend       Unicast       Info         Outlet 1:       input       000 (0x00)       normal       disabled       Outlet 1:       2:255:255:255         Outlet 2:       output       001 (0x01)       single       disabled       Outlet 2:       NA         Outlet 3:       output       002 (0x02)       single       disabled       Outlet 3:       NA         Outlet 4:       output       003 (0x03)       single       disabled       Outlet 3:       NA         Outlet 5:       output       003 (0x03)       single       disabled       Outlet 5:       NA         Outlet 5:       output       005 (0x05)       single       disabled       Outlet 7:       NA         Outlet 6:       output       007 (0x07)       single       disabled       Outlet 7:       NA         Outlet 8:       output       007 (0x07)       single       disabled       Outlet 7:       NA         Outlet 8:       output       007 (0x07)       single       disabled       Outlet 8:       NA         Outlet 1:       regreentinesters:       otiput       otiput:       otiput:       otiput                                                                                                    | firmware upgrade                                      |                                                                                                    |                                                                  |              | J Out    | _              |                |                |       |     |            |  |
| Direction Universe Mode IP Merge Legend Unicast Info<br>Outlet 1: input 000 (0x00) normal disabled Outlet 1: 2:255:255.255<br>Outlet 2: output 001 (0x01) single disabled Outlet 2: NA<br>Outlet 3: output 002 (0x02) single disabled Outlet 3: NA<br>Outlet 4: output 003 (0x03) single disabled Outlet 4: NA<br>Outlet 5: output 004 (0x04) single disabled Outlet 5: NA<br>Outlet 6: output 005 (0x05) single disabled Outlet 6: NA<br>Outlet 7: output 006 (0x06) single disabled Outlet 6: NA<br>Outlet 8: output 007 (0x07) single disabled Outlet 8: NA<br>Outlet 8: output 007 (0x07) single disabled Outlet 8: NA<br>Outlet 8: output 007 (0x07) single disabled Outlet 8: NA<br>Outlet 8: output 007 (0x07) single disabled Outlet 8: NA<br>MA<br>Outlet 9: output 007 (0x07) single disabled Outlet 8: NA<br>MA<br>Outlet 9: output 007 (0x07) single disabled Outlet 9: NA<br>MA<br>Outlet 9: output 007 (0x07) single disabled Outlet 9: NA                                                                                                    | Help                                                  |                                                                                                    |                                                                  |              |          |                |                |                |       |     |            |  |
| Direction         Universe         Mode         IP Merge         Legend         Unicast         Info           Outlet 1:         input         000 (0x00)         normal         disabled         Outlet 1         2.255.255.255            Outlet 2:         output         001 (0x01)         single         disabled         Outlet 2         NA            Outlet 3:         output         002 (0x02)         single         disabled         Outlet 3         NA            Outlet 4:         output         003 (0x03)         single         disabled         Outlet 4         NA            Outlet 5:         output         003 (0x03)         single         disabled         Outlet 5         NA            Outlet 6:         output         006 (0x06)         single         disabled         Outlet 7         NA            Outlet 8:         output         007 (0x07)         single         disabled         Outlet 8         NA            Outlet 8:         output         007 (0x07)         single         disabled         Outlet 8         NA           Outlet 9::         output 007 (0x07)         single         disabled         Outlet 8         NA <th>GETFIREFOX</th> <th>DMA Kouting</th> <th>4</th> <th></th> <th></th> <th></th> <th></th> <th></th> <th></th> <th></th> <th></th>                                                                                                    | GETFIREFOX                                            | DMA Kouting                                                                                                    | 4                                                                |              |          |                |                |                |       |     |            |  |
| Outlet 1:       input       000 (0x00)       normal       disabled       Outlet 1       2.255.255.255         Outlet 2:       output       001 (0x01)       single       disabled       Outlet 2       NA         Outlet 3:       output       002 (0x02)       single       disabled       Outlet 3       NA         Outlet 4:       output       003 (0x03)       single       disabled       Outlet 4       NA         Outlet 5:       output       004 (0x04)       single       disabled       Outlet 5       NA         Outlet 6:       output       005 (0x05)       single       disabled       Outlet 7       NA         Outlet 8:       output       007 (0x07)       single       disabled       Outlet 8       NA         Global Settings         010 (0x07)       single       disabled       Outlet 8       NA         DIN::::01       Trigger universe:: Disabled       Disabled       Outlet 8       NA         DMX details:       ··· brack:::26 Fps       ··· brack::20 µS       ··· brack::20 µS         ··· brack:::20 µS       ··· output time: continuously       ··· vitput time: continuously                                                                                                    |                                                       |                                                                                                    | irection                                                         | Universe     | Mode     | IP Merge       | Legend         | Unicast        | Info  |     |            |  |
| Outlet 2:       output       001 (0x01)       single       disabled       Outlet 2       NA         Outlet 3:       output       002 (0x02)       single       disabled       Outlet 3       NA         Outlet 4:       output       003 (0x03)       single       disabled       Outlet 4       NA         Outlet 5:       output       003 (0x03)       single       disabled       Outlet 5       NA         Outlet 6:       output       005 (0x05)       single       disabled       Outlet 6       NA         Outlet 7:       output       005 (0x06)       single       disabled       Outlet 7       NA         Outlet 8:       output       007 (0x07)       single       disabled       Outlet 8       NA         Global Settings          NA           ID No: 001       Trigger universe: Disabled         NA          Hot Atetails:       ·+ framerate: 36 Fps       ·+ framerate: 20 µS             ·+ MAB: 20 µS       ·+ output time: continuously                                                                                                    |                                                       | Outlet 1:                                                                                                    |                                                                  |              |          | disabled       |                |                |       |     |            |  |
| Outlet 3:       output       002 (0x02)       single       disabled       Outlet 3       NA         Outlet 4:       output       003 (0x03)       single       disabled       Outlet 4       NA         Outlet 5:       output       004 (0x04)       single       disabled       Outlet 5       NA         Outlet 6:       output       005 (0x05)       single       disabled       Outlet 6       NA         Outlet 7:       output       005 (0x06)       single       disabled       Outlet 7       NA         Outlet 8:       output       007 (0x07)       single       disabled       Outlet 8       NA         Global Settings        ingle       disabled       Outlet 8       NA         ID No: 001       Trigger universe: Disabled       Disabled       Disabled       Disabled       Disabled         ID MA: 20 US       + framerate: 36 Fps       + break: 20 US       + output time: continuously       NA         Network Settings       Nake: 20 US       Houtput ime: continuously       National indication indication indicatio                                                                                                    |                                                       | Outlet 2:                                                                                                    |                                                                  |              | single   | disabled       |                |                |       |     |            |  |
| Outlet 4:       output       004 (0x04)       single       disabled       Outlet 5       NA         Outlet 5:       output       005 (0x05)       single       disabled       Outlet 6       NA         Outlet 6:       output       005 (0x06)       single       disabled       Outlet 7       NA         Outlet 8:       output       007 (0x07)       single       disabled       Outlet 8       NA         Outlet 8:       output       007 (0x07)       single       disabled       Outlet 8       NA         Global Settings       ID No: 001       Trigger universe: Disabled       Disabled       Disabled       Disabled       Disabled         DMX details:                                                                                                    |                                                       | Outlet 3:                                                                                                    | output                                                           | 002 (0x02)   | single   | disabled       | Outlet 3       |                |       |     |            |  |
| Outlet G:       output       005 (0x05)       single       disabled       Outlet 6       NA         Outlet 6:       output       005 (0x06)       single       disabled       Outlet 7       NA         Outlet 8:       output       007 (0x07)       single       disabled       Outlet 8       NA         Outlet 8:       output       007 (0x07)       single       disabled       Outlet 8       NA         Global Settings       ID No: 001       Trigger universe: Disabled       DMX details:                                                                                                    |                                                       | Outlet 5:                                                                                                    | output                                                           | 003 (0x03)   | single   | disabled       | Outlet 5       |                |       |     |            |  |
| Outlet 7:       output       006 (0x06)       single       disabled       Outlet 7       NA         Outlet 8:       output       007 (0x07)       single       disabled       Outlet 8       NA         Global Settings         ID No: 001         Trigger universe: Disabled         DMX details:         • framerate: 36 Fps         • break: 32 µS         • output time: continuously                                                                                                    |                                                       | Outlet 6:                                                                                                    | output                                                           | 005 (0x05)   | single   | disabled       | Outlet 6       | NA             |       |     |            |  |
| Outlet 8: output 007 (0x07) single disabled Outlet 8 NA         Global Settings         ID No: 001         Trigger universe: Disabled         DMX details:         • framerate: 36 Fps         • break: 92 µS         • output time: continuously                                                                                                    |                                                       | Outlet 7:                                                                                                    |                                                                  |              | single   |                |                |                |       |     |            |  |
| Global Settings<br>ID No: 001<br>Trigger universe: Disabled<br>DMX details:<br>→ framerate: 36 Fps<br>→ break: 92 µS<br>→ MAB: 20 µS<br>→ output time: continuously<br>Network Settings                                                                                                    |                                                       | Outlet 8:                                                                                                    |                                                                  |              |          |                | Outlet 8       |                |       |     |            |  |
|                                                                                                    |                                                       | Global Settir<br>ID No: 001<br>Trigger univer<br>OMX details:<br>→ framerate:<br>→ break: 92 µ<br>→ MAB: 20 µ£<br>→ output time<br>Network Set | ngs<br>rse: Disabl<br>36 Fps<br>25<br>5<br>e: continuor<br>tings |              |          |                |                |                |       |     |            |  |

Illustration 13: Profile Manger : "1 in + 7 out" profile selected

#### Unicast

#### Related products : Ethernet-DMX (2/B, 2/W, 2/M, 8, 8/W, 8/T)

The ArtNet protocol used in all Luminex Ethernet-DMX devices is a broadcast protocol; this mean every packet sent from a single transmitter will be received by all receivers on the network. This can be useful if by instance you wish universes 1 and 2 to be available on several points of the set up. However, some Ethernet equipments, that should not received these packets, will see their link bandwidth consumption increase for no gain. This has not a big impact on wired network, depending on the type of converter you use.

But increase the number of universe on a wireless link can result in a very bad connection between your wireless nodes. This is why it can be sometimes useful to use unicast mode.

In the example below, we can stream through ArtNet the 4 universes needed here to each wireless node; but to avoid the bandwitdth consumption problem, we use the unicast feature to send the universes to the dedicated output boxes.

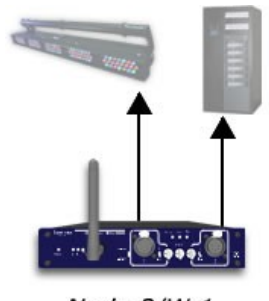

Node 2/W 1 2.0.0.10 Universes (0 & 1)

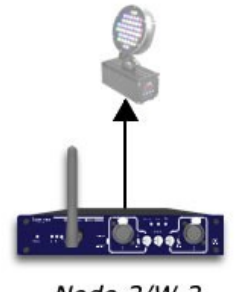

Node 2/W 2 2.0.0.20 Universe 2

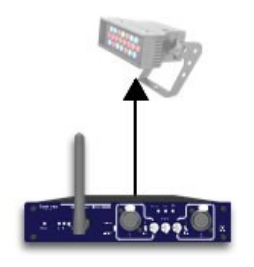

Node 2/W 3 2.0.0.30 Universe 3

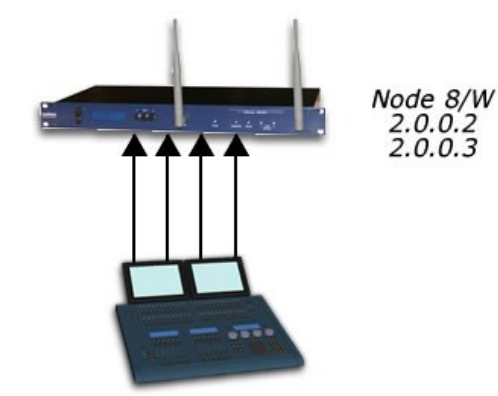

The following illustration (14) shows how to set unicast address per universe.

| •                                     |                                        | .: Node 1 - Setup :. | - Firefox      |            |             |                     | _ • × |
|---------------------------------------|----------------------------------------|----------------------|----------------|------------|-------------|---------------------|-------|
| <u>File Edit View Go Bookmarks To</u> | ools <u>H</u> elp                      |                      |                |            |             |                     | 0     |
| • 🕪 • 🚰 🗵 🟠 🗋 http                    | p://2.0.0.2/cgi-bin/setup_node.cgi?noc | de=1                 |                |            |             | _ ● ◎ G₀ [ <u>C</u> |       |
| 🗋 .: Node 1 - Setup :.                | 🗋 .: Node 1 - Setup :.                 |                      |                |            |             |                     | ×     |
|                                       |                                        |                      |                |            |             |                     |       |
| Status                                |                                        | Set Up               | o:: Node 1     | (outlet 1  | - 4)        |                     |       |
| Set up                                | DMX Routing                            |                      | _              | _          |             |                     |       |
| node 1                                |                                        |                      |                |            |             |                     |       |
| node 2                                | Message:<br>Direction [?] Univ         | verse [?] Mode [?]   | IP Merging [?] | Legend [?] | Unicast [?] |                     |       |
| giobal                                | Outlet 1 Input 🗾 0 (0                  | 0) 🚽 Normal 🚽        | Disabled 💌     | Node 2/W 1 | 2.0.0.10    | I                   |       |
| Toolbox                               | Outlet 2 Input 🗾 1 (0                  | 1) 🗾 Normal 🗾        | Disabled 🗾     | Node 2/W 1 | 2.0.0.10    |                     |       |
| pronie manager<br>firmware ungrade    | Outlet 3 Input 🗾 2 (0                  | 12) 🗾 Normal 🗾       | Disabled 🗾     | Node 2/W 2 | 2.0.0.20    |                     |       |
| Help                                  | Outlet 4 Input 🗾 3 (0                  | 13) 💌 Normal 💌       | Disabled 🗾     | node 2/W 3 | 2.0.0.30    |                     |       |
| GETFIREFOX                            |                                        |                      |                |            |             |                     |       |
|                                       | Submit Chang                           | les Reset            |                |            |             |                     |       |
|                                       | Network Settings                       | _                    | _              | _          | _           | _                   |       |
|                                       | <u>IP Settings</u>                     |                      |                |            |             |                     |       |
|                                       | ArtNet compliant? 🗖 [?]                |                      |                |            |             |                     |       |
|                                       | IP: 2.0.0.2                            | []                   |                |            |             |                     |       |
|                                       | Netmask: 255.0.0.0                     | []]                  |                |            |             |                     |       |
|                                       | Broadcast: 2.255.255.2                 | 255                  |                |            |             |                     |       |
|                                       | Port (Hex): 1936 [?                    |                      |                |            |             |                     |       |
|                                       |                                        |                      |                |            |             |                     |       |
|                                       | Node Identification                    |                      |                |            |             |                     |       |
|                                       | Short name: Node 1                     | [?]                  |                |            |             |                     |       |
| Dana                                  | Long name: Node 1                      |                      |                |            | [?]         |                     |       |

Illustration 14: Unicast example

# Local Merging

## Related products : Ethernet-DMX (2/B, 2/W, 2/M, 8, 8/W, 8/T)

In this setup (see Illustration 15), the related product will be used as a merger. The aim of this application is to merge two different DMX sources into one single Luminex device. This configuration can also be used if you want to have a main and backup desk system.

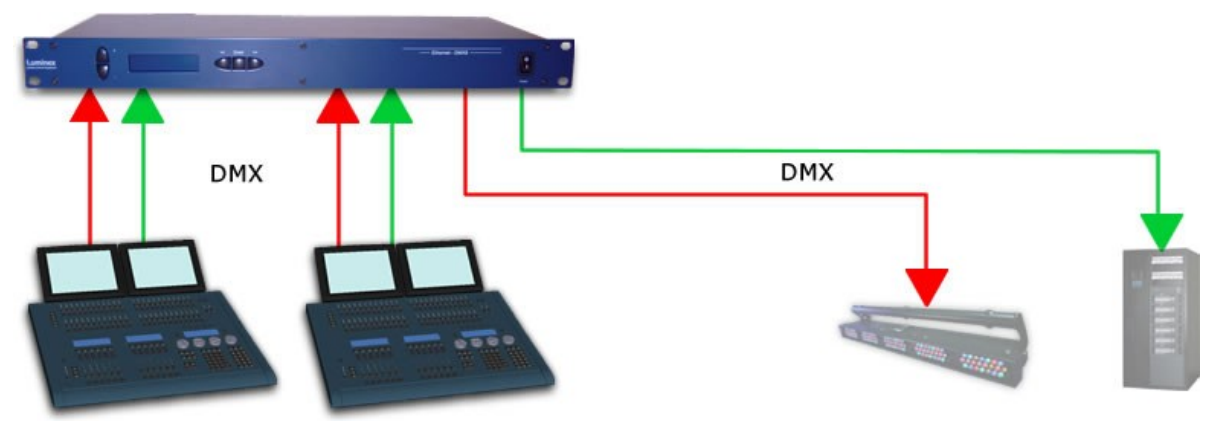

Illustration 15: Example of local merging

By using the built in Web server of each related product, you can create complexe merging policies on each channel of each outlet; for instance, merging channels 1 to 34 from both sources in HTP mode, then channels 35 to 256 in LTP. The rest of the channels can be set to act as backup source for the primary desk.

The following screenshots give you an overview of what can be done through the Web interface.

The first screenshot (Illustration 16) shows you how to quickly set up the second outlet as a merged input (in that example, all channels will be merged in HTP mode). For a deeper configuration of the merging policy, you can set the second outlet as a "Custom" input.

Then, a new pop up windows (see Illustration 17) allows you to set the desired merging policy on each channel. You can also notice that this system provides the opportunity to create a complete softpatch (the patch will be recorded directly into the node, but can also be saved and loaded).

| 2 Node 1 - Setup :, - Firefox                                                |                                                                                       |   |  |  |  |  |  |  |  |  |
|------------------------------------------------------------------------------|---------------------------------------------------------------------------------------|---|--|--|--|--|--|--|--|--|
| <u>F</u> ile <u>E</u> dit <u>V</u> iew <u>G</u> o <u>B</u> ookmarks <u>T</u> | [ools Help                                                                            |   |  |  |  |  |  |  |  |  |
| 🗣 • 🔿 - 🤔 🙁 😭 🗋 http://                                                      | /2.0.0.2/cgi-bin/setup_node.cgi?node=1                                                |   |  |  |  |  |  |  |  |  |
|                                                                              |                                                                                       |   |  |  |  |  |  |  |  |  |
| Status                                                                       | Set Up:: Node 1 (outlet 1 - 4)                                                        |   |  |  |  |  |  |  |  |  |
| Set up                                                                       | DMX Routing                                                                           |   |  |  |  |  |  |  |  |  |
| node 1                                                                       | DETA Rousing                                                                          |   |  |  |  |  |  |  |  |  |
| node 2                                                                       | Message;<br>Direction [?] Universe [?] Mode [?] IP Merging [?] Legend [?] Unicast [?] |   |  |  |  |  |  |  |  |  |
| global<br>                                                                   | Outlet 1 Input 🕤 0 (00) 🕤 Merge 🝸 Disabled 🚽 Outlet 1 🔲 2.255.255.255                 |   |  |  |  |  |  |  |  |  |
|                                                                              | Outlet 2 Input 🗹 Ch 1 🚽 HTP 🚽 Disabled 🚽 Outlet 2                                     |   |  |  |  |  |  |  |  |  |
| profile manager<br>firmware upgrade                                          | Outlet 3 Output 🗸 2 (02) 🗾 Disabled 🖌 Disabled 🖌                                      |   |  |  |  |  |  |  |  |  |
| Help                                                                         | Outlet 4 Output 💙 3 (03) 🝸 Disabled 🝸 Disabled 丁                                      |   |  |  |  |  |  |  |  |  |
| GETFIREFOX                                                                   | Submit Changes Reset                                                                  |   |  |  |  |  |  |  |  |  |
|                                                                              |                                                                                       |   |  |  |  |  |  |  |  |  |
|                                                                              | Network Settings                                                                      |   |  |  |  |  |  |  |  |  |
|                                                                              | I <u>P Settings</u>                                                                   |   |  |  |  |  |  |  |  |  |
|                                                                              | ArtNet compliant? 🗖 [                                                                 |   |  |  |  |  |  |  |  |  |
|                                                                              | IP: 2.0.0.2 [2]                                                                       |   |  |  |  |  |  |  |  |  |
|                                                                              | Netmask: 255.0.0.0 [?]                                                                |   |  |  |  |  |  |  |  |  |
|                                                                              | Broadcast: 2.255.255.255 [?]                                                          |   |  |  |  |  |  |  |  |  |
|                                                                              | Port (Hex): 1936 [?]                                                                  |   |  |  |  |  |  |  |  |  |
|                                                                              |                                                                                       |   |  |  |  |  |  |  |  |  |
|                                                                              | Node Identification                                                                   |   |  |  |  |  |  |  |  |  |
|                                                                              | Short name: Node 1 [?]                                                                |   |  |  |  |  |  |  |  |  |
|                                                                              | Long name: Node 1                                                                     |   |  |  |  |  |  |  |  |  |
|                                                                              |                                                                                       |   |  |  |  |  |  |  |  |  |
|                                                                              | Submit Changes Reset                                                                  | • |  |  |  |  |  |  |  |  |
| Done                                                                         |                                                                                       |   |  |  |  |  |  |  |  |  |

*Illustration 16: Outlet 2 set as merged input in HTP mode* 

| ۵                               | http://2.0.0.2 - Con                | ifig outlet 2 - Firefo                    | ٤                      |          |
|---------------------------------|-------------------------------------|-------------------------------------------|------------------------|----------|
|                                 | Config                              | ) Outlet 2                                |                        | A 2002   |
|                                 | Submit C                            | hanges Reset                              |                        |          |
| DMX Input Cu                    | stom Merging                        |                                           |                        |          |
| Backup time (ms)                | ): 400 Auto                         | recover: 🔽 [ <mark>?</mark> ]             |                        |          |
| Default Settings                |                                     |                                           |                        |          |
| Offset SI                       | L: 0 Set offset                     | 1 [?]                                     |                        |          |
| Offset S2                       | 2: 0 Set offset                     | 2 [?]                                     |                        |          |
| From                            | n: 1 To: 5                          | 512 [ <u>?</u> ]                          |                        |          |
| Mode                            | e: LTP 🗾 Se                         | et default mode                           |                        |          |
| Hide table                      |                                     |                                           |                        |          |
| Universe<br>channel[ <u>?</u> ] | S1: Outlet 1<br>channel[ <u>?</u> ] | S2: Outlet 2<br>channel[ <mark>?</mark> ] | Mode[ <mark>?</mark> ] |          |
| 1                               | 1                                   | 1                                         | LTP                    | -        |
| 2                               | 2                                   | 2                                         | LTP                    | -        |
| 3                               | 3                                   | 3                                         | LTP                    | -        |
| 4                               | 4                                   | 4                                         | LTP                    | <b>_</b> |
| 5                               | 5                                   | 5                                         | LTP                    | <b>_</b> |
| Done                            |                                     |                                           |                        |          |

*Illustration 17: Detail of a Custom merging policy* 

## Local Backup

#### Related products : Ethernet-DMX (2/B, 2/W, 2/M, 8, 8/W, 8/T)

In this setup (see Illustration 18), the related product will be used as a backup switcher. In case of DMX failure from the first source, the Luminex device will automatically switch to the other source within the time you've chosen. The goal of this application is to deploy a backup solution to your lighting source. Connect your 2 DMX sources to the Luminex device, then configure either from the front end or the Web interface the backup time (time within the backup outlet has to wait before being activated in case of primary DMX source failure).

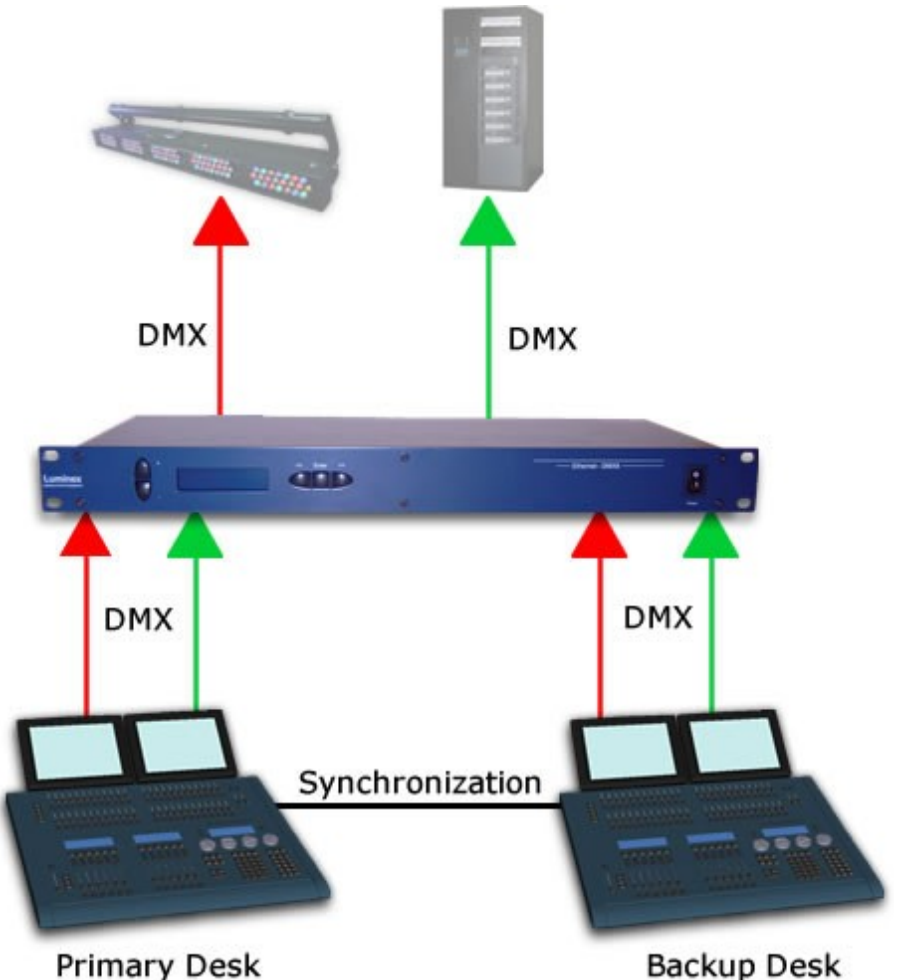

Illustration 18: example of local backup setup

The following screenshots (Illustration 19) display the configuration of the Luminex device to backup 2 DMX lines.

| ۵                                                                              |                                                                                                    |                                                                                               | .: Nod                                                | le 1 / nod | e 2 - Status | : Firefo | х       |      |        |    | ×                 |
|--------------------------------------------------------------------------------|----------------------------------------------------------------------------------------------------|-----------------------------------------------------------------------------------------------|-------------------------------------------------------|------------|--------------|----------|---------|------|--------|----|-------------------|
| <u>F</u> ile <u>E</u> dit <u>V</u> iew <u>G</u> o <u>B</u> ookmarks <u>T</u> o | ools <u>H</u> elp                                                                                                    |                                                                                               |                                                       |            |              |          |         |      |        |    | $\langle \rangle$ |
| 👍 🛛 🍦 - 🥰 区 🏠 🗋 http                                                           | p://2.0.0.2/index                                                                                                    | .cgi                                                                                          |                                                       |            |              |          |         |      | 💌 🔘 Go | C. |                   |
| 📄 .: Node 1 - Setup :.                                                         | 📄 .: Node 1 /                                                                                                    | node 2 - S                                                                                    | tatus :.                                              |            |              |          |         |      |        |    | ×                 |
|                                                                                | ghting Contro                                                                                                    | l Equipme                                                                                     | nt                                                    |            |              |          |         |      |        |    | 1                 |
| Status                                                                         |                                                                                                    |                                                                                               |                                                       |            |              | St       | atus    |      |        |    | L                 |
| Set up                                                                         | DMX Bou                                                                                                    | uting                                                                                         |                                                       |            |              |          |         |      |        |    |                   |
|                                                                                | DMX ROU                                                                                                    | iting                                                                                         | _                                                     | _          | _            | _        | _       |      | _      |    |                   |
|                                                                                |                                                                                                    | Direction                                                                                     | Universe                                              | Mode       | IP Merge     | Legend   | Unicast | Info |        |    |                   |
| global                                                                         | Outlet 1:                                                                                                    |                                                                                               |                                                       |            |              |          |         |      |        |    |                   |
| Taalbax                                                                        | Outlet 2:                                                                                                    |                                                                                               |                                                       |            |              |          |         |      |        |    |                   |
|                                                                                | Outlet 3:                                                                                                    |                                                                                               |                                                       |            | disabled     |          |         |      |        |    |                   |
| profile manager                                                                | Outlet 4:                                                                                                    | input                                                                                         |                                                       | backup     | disabled     |          |         |      |        |    |                   |
| firmware upgrade                                                               | Outlet 5:                                                                                                    |                                                                                               |                                                       | single     |              |          |         |      |        |    |                   |
| Help                                                                           | Outlet 6:                                                                                                    |                                                                                               |                                                       | single     | disabled     |          |         |      |        |    |                   |
| GETFIREFOX                                                                     | Outlet 7:                                                                                                    |                                                                                               |                                                       |            |              |          |         |      |        |    |                   |
|                                                                                | Outlet 8:                                                                                                    |                                                                                               |                                                       | disabled   | disabled     | Outlet 8 |         |      |        |    |                   |
|                                                                                | Global Si<br>ID No: 001<br>Trigger unit<br>OMX detail<br>+ frameral<br>+ break: 9<br>+ MAB: 20<br>+ output ti<br>Network | ettings  verse: Disal s: ce: 36 Fps 2 μ5 μ5 me: continu  Setting  Node P: 2.0.0.0. k: 255.0.0 | led<br>ausly<br>1 Node 2<br>2 2.0.0.3<br>.0 255.0.0.0 |            |              |          |         |      | _      | _  |                   |
|                                                                                | Short nam                                                                                                    | e: Node                                                                                       | 5 0X1936                                              |            |              |          |         |      |        |    |                   |
|                                                                                | Long nam                                                                                                    | e: Node                                                                                       | 1 Node 2                                              |            |              |          |         |      |        |    |                   |
|                                                                                | Long ham                                                                                                    |                                                                                               |                                                       |            |              |          |         |      |        |    | •                 |

Illustration 19: Example of local backup setting

# **IP Merging**

#### Related products : Ethernet-DMX (2/B, 2/W, 2/M, 8, 8/W, 8/T)

In this setup, the Luminex device will be used as networked merger. This means you can easily merge 2 DMX streams or ArtNet streams coming from any place of the network. In our example, we merge 2 DMX streams coming from the F.O.H desk and the Stage desk.

Compare to the local merging, the main settings have to be set on the output outlets, and not on the input outlets.

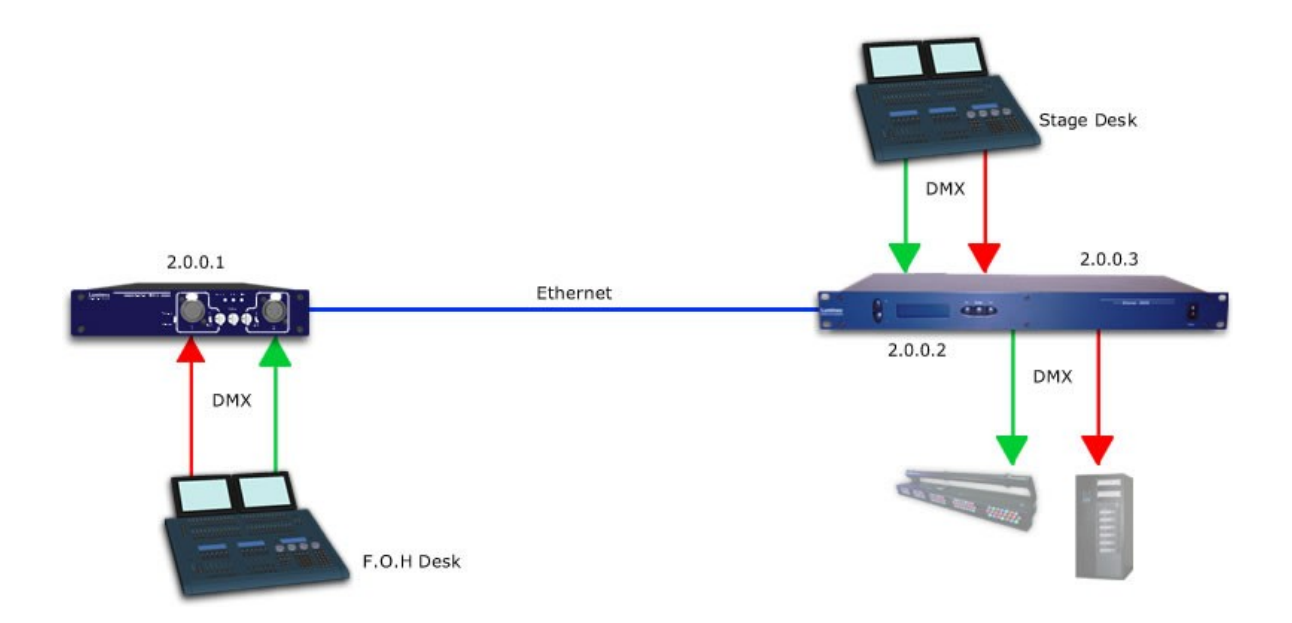

Thanks to the Luminex firmware, you can choose any kind of merging policy for your output outlets; you can even select a dedicated merging policy either for a single channel or for a range of channels.

The following screenshot (Illustration 20) is a good example of how to set your outputs outlets to create an IP merging.

The popup frame (Illustration 21) display the choice you have to select the desired policy for each of the channels. You can also notice the use of the softpatch.

| •                                                                              | .: Node 1 - Setup : Firefox                                                                                  | _ • ×    |
|--------------------------------------------------------------------------------|----------------------------------------------------------------------------------------------------|----------|
| <u>F</u> ile <u>E</u> dit <u>V</u> iew <u>G</u> o <u>B</u> ookmarks <u>T</u> o | ols <u>H</u> elp                                                                                             | 4.       |
| 🖕 • 🗼 - ಶ 💿 🏠 🗋 http                                                           | p://2.0.0.2/cgi-bin/setup_node.cgi?node=1                                                                    | 🖸 🖸 Go 🔀 |
|                                                                                | nting Control Equipment                                                                                      |          |
| Status                                                                         | Set Up:: Node 1 (outlet 1 - 4)                                                                               |          |
| Set up                                                                         |                                                                                                    |          |
| node 1                                                                         | DMX Routing                                                                                                  |          |
| node 2                                                                         |                                                                                                    |          |
| global                                                                         | Direction [?] Universe [?] Mode [?] IP Merging [?] Legend [?] Unicast [?]                                    |          |
| Toolbox                                                                        | Outlet 1 Input V 0 (00) V Normal V Disabled Outlet 1 2.255.255.255                                           |          |
| profile manager                                                                | Outlet 2         Input         1 (01)         Normal         Disabled         Outlet 2         2.255.255.255 |          |
| firmware upgrade                                                               | Outlet 3 Output 🗹 Single 🗹 Custom 🗹 Outlet 3                                                                 | 00001    |
| Help                                                                           | Outlet 4 Output V Single V Custom V Outlet 4                                                                 |          |
| GETFIREFOX                                                                     |                                                                                                    |          |
|                                                                                | Submit Changes Reset                                                                                         |          |
|                                                                                | Network Settings                                                                                             |          |
|                                                                                |                                                                                                    |          |
|                                                                                | I <u>P Settings</u>                                                                                          |          |
|                                                                                | ArtNet compliant? 🗖 [2]                                                                                      |          |
|                                                                                | IP: 2.0.0.2 [?]                                                                                              |          |
|                                                                                | Netmask: 255.0.0.0 [?]                                                                                       |          |
|                                                                                | Broadcast: 2.255.255.255 [?]                                                                                 |          |
|                                                                                | Port (Hex): 1936 [?]                                                                                         |          |
|                                                                                |                                                                                                    |          |
|                                                                                | Node Identification                                                                                          |          |
|                                                                                |                                                                                                    |          |
|                                                                                | Short name: Node 1 [?]                                                                                       |          |
|                                                                                | Long name: Node 1                                                                                            |          |
| Dana                                                                           |                                                                                                    |          |

*Illustration 20: IP merging enabled on Output outlets* 

| ۲                      | http://2.0.0.2      | - Config outlet        | 3 - Firefox      |                     |
|------------------------|---------------------|------------------------|------------------|---------------------|
| DMX Output             | : Custom IP         | Merging                |                  |                     |
| <u>IP/Universe Se</u>  | <u>ttings</u>       |                        |                  |                     |
| IP source              | e 1: 2.0.0.1        | Un                     | iverse: 0 (00)   | - [[2]              |
| IP source              | e 2: 2.0.0.2        | Un                     | iverse: 0 (00)   | - [[2]              |
| Backup time (m         | ns): 400            | Auto recover:          | [?]              |                     |
| <u>Default Setting</u> | <u>gs</u>           |                        |                  |                     |
| Offset                 | S1: 0               | Set offset 1 [?]       |                  |                     |
| Offset                 | S2: 0 s             | Set offset 2 [?]       |                  |                     |
| Fro                    | om: 1               | To: 5 [?]              |                  |                     |
| Мо                     | de: HTP             | Set default mod        | de [?]           |                     |
| Trigger C              | hn: 0 se            | et default trigger [?] |                  |                     |
| Hide table Export      | t patch             |                        |                  |                     |
| Output                 | Source 1            | Source 2               |                  |                     |
| channel[ <u>?</u> ]    | channel[ <u>?</u> ] | channel[ <u>?</u> ]    | Mode[ <u>?</u> ] | Trigger[ <u>?</u> ] |
| 1                      | 1                   | 14                     |                  | -                   |
| 2                      | 2                   | 2                      | S1 Only 🚽        | -                   |
| 3                      | 3                   | 15                     | HTP 👤            | -                   |
| 4                      | 4                   | 16                     | HTP 👤            | -                   |
| 5                      | 5                   | 17                     | HTP 🗾            | -                   |
| 6                      | 6                   | 18                     | LTP 🗾            | -                   |
| 7                      | 7                   | 19                     | LTP 👤            | -                   |
| 8                      | 8                   | 8                      | S2 Only 🚽        | -                   |
| 9                      | 9                   | 9                      | S1 Backup 🚽      | -                   |
| 10                     | 10                  | 10                     | S1 Backup 🚽      | -                   |
| 11                     | 11                  | 11                     | S1 Backup 🚽      | -                   |
| 12                     | 12                  | 12                     | S2 Backup 🚽      | -                   |
| 13                     | 13                  | 13                     | S2 Backup 💌      |                     |
| Done                   |                     |                        |                  |                     |

*Illustration 21: Custom merging policy* + *Softpatch* 

## **IP Backup**

## Related products : Ethernet-DMX (2/B, 2/W, 2/M, 8, 8/W, 8/T)

This configuration example (Illustration 22) can be realized in different ways. Here we want to establish a backup source to the primary one for the distant site. This backup source can be either a DMX or an ArtNet source. The following drawing shows the second case (artNet source).

The main difference between the two cases will be be in the way to set the outlets on the distant site. If you use an Ethernet backup source, you'll have to set the final outlet in a custom mode, with a Backup merging policy on the desired channels.

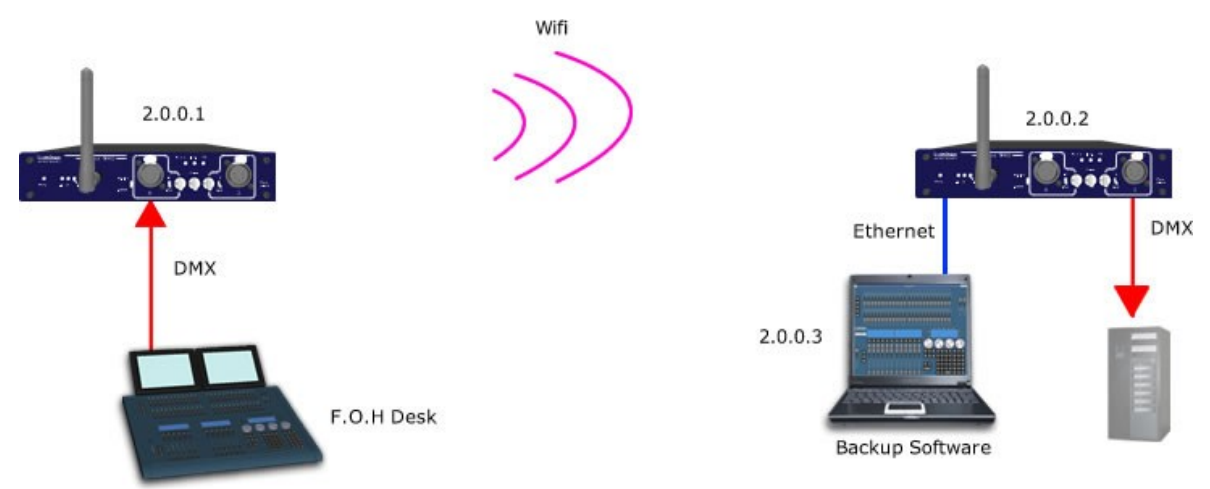

Illustration 22: IP Backup example

On the following screenshot (Illustration 23), you will discover the first way to set up a IP backup setup. The main rule is applied on final outputs (CUSTOM IP Merging). On the second popup frame , you can see the setting for the backup switching time.

| •                                     | .: Node 1 - Setup :, - Firefox                                                        | _ • × |
|---------------------------------------|---------------------------------------------------------------------------------------|-------|
| <u>Eile Edit View Go Bookmarks To</u> | ools Help                                                                             |       |
| 🔶 • 🔶 - 😂 😢 🏠 🗋 http                  | tp://2.0.0.2/cgi-bin/setup_node.cgi?node=1                                            | Go G  |
| 🗋 .: Node 1 - Setup :.                | 🗋 .: Node 1 - Setup :.                                                                |       |
|                                       |                                                                                       |       |
| Status                                | Set Up:: Node 1 (outlet 1 - 2)                                                        |       |
| Set up<br>node                        | DMX Routing                                                                           |       |
| global                                | Message:<br>Direction [?] Universe [?] Mode [?] IP Meroing [?] Legend [?] Unicast [?] |       |
| Toolbox                               | Outlet 1 Input 🕤 0 (00) 🕤 Disabled 🕤 Disabled 🔽 Outlet 1 🔲 2.255.255.255              |       |
| profile manager<br>firmware upgrade   | Outlet 2 Output                                                                       |       |
| Help                                  | Submit Changes Reset                                                                  |       |
| OLTFIREFOX                            |                                                                                       |       |
|                                       | Network Settings                                                                      |       |
|                                       | I <u>P Settings</u>                                                                   |       |
|                                       | ArtNet compliant? 🔲 [?]                                                               |       |
|                                       | IP: 2.0.0.2                                                                           |       |
|                                       | Netmask: 255.0.0.0 [?]                                                                |       |
|                                       | Broadcast: 2.255.255.255 [?]                                                          |       |
|                                       | Port (Hex): 1936 [2]                                                                  |       |
|                                       |                                                                                       |       |
|                                       | Node Identification                                                                   |       |
|                                       | Short name: Node 1 [?]                                                                |       |
|                                       | Long name: Eth-DMX2 Node 1                                                            |       |
|                                       | Scherol Channes Barrie                                                                |       |
| Dana                                  | UNMERS CONTRACTOR                                                                     |       |

Illustration 23: IP backup setting on final outlet

| http://2.0.0                  | .2 - Config outlet 2 - Firefox | _ • × |  |  |  |  |  |  |
|-------------------------------|--------------------------------|-------|--|--|--|--|--|--|
| Config Outlet 2               |                                |       |  |  |  |  |  |  |
|                               | Submit Changes Reset           |       |  |  |  |  |  |  |
| DMX Output Custom             | IP Merging                     |       |  |  |  |  |  |  |
| <u>IP/Universe Settings</u>   |                                |       |  |  |  |  |  |  |
| IP source 1: 2.0.0.1          | Universe: 0 (00) 🚽 [?]         |       |  |  |  |  |  |  |
| IP source 2: 2.0.0.3          | Universe: 0 (00) 🖵 [?]         |       |  |  |  |  |  |  |
| Backup time (ms): 400         | Auto recover: 🔽 [?]            |       |  |  |  |  |  |  |
| Select patch file:            | Browse Load patch              |       |  |  |  |  |  |  |
| Show table                    |                                |       |  |  |  |  |  |  |
|                               | Submit Changes Reset           |       |  |  |  |  |  |  |
|                               |                                |       |  |  |  |  |  |  |
|                               |                                |       |  |  |  |  |  |  |
| http://2.0.0.2/help.html#COO1 |                                |       |  |  |  |  |  |  |

Illustration 24: details of the Backup time and IP sources

On the other hand, if you wish to use a DMX backup source, you'll just have to set one or more outlet as Input, with the IP Merging backup mode enable. Check the following screenshot (Illustration 25) to understand.

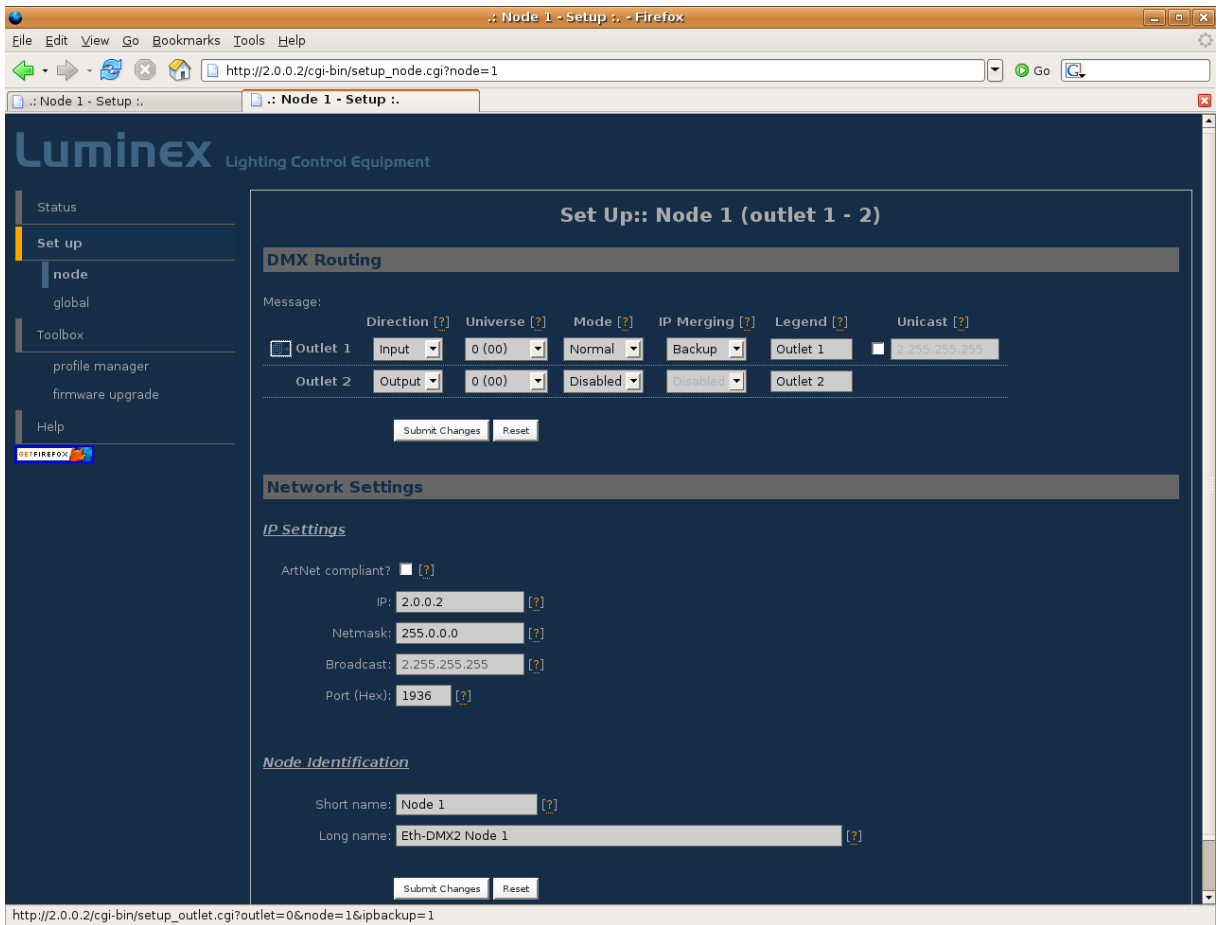

Illustration 25: Input set as IP Backup

## **IP triggering**

### Related products : Ethernet-DMX (2/B, 2/W, 2/M, 8, 8/W, 8/T)

This setup is a very good example of the power of the Luminex devices firmware. In this configuration, a lighting desk is controlling through ArtNet a media server that maps media onto a matrix composed of 60 LED wash moving heads, also patched on the lighting desk. The aim of that setup is to be able to control from both sources the LED matrix.

If we set the LTP merging policy as the default one for the Luminex device (here a Ethernet-DMX 8), we can control PAN&TILT from the lighting desk, and colors from the media server. However, if the Media server is always streaming its values, it will be impossible to control LED wash colors from the lighting desk.

Another good example would be if you would like to use some of the LED wash lights to light a part of the scenery, while the rest of the Matrix continue to display contents of the media server.

To do so, we use the Luminex trigger feature, available in all Ethernet-DMX product.

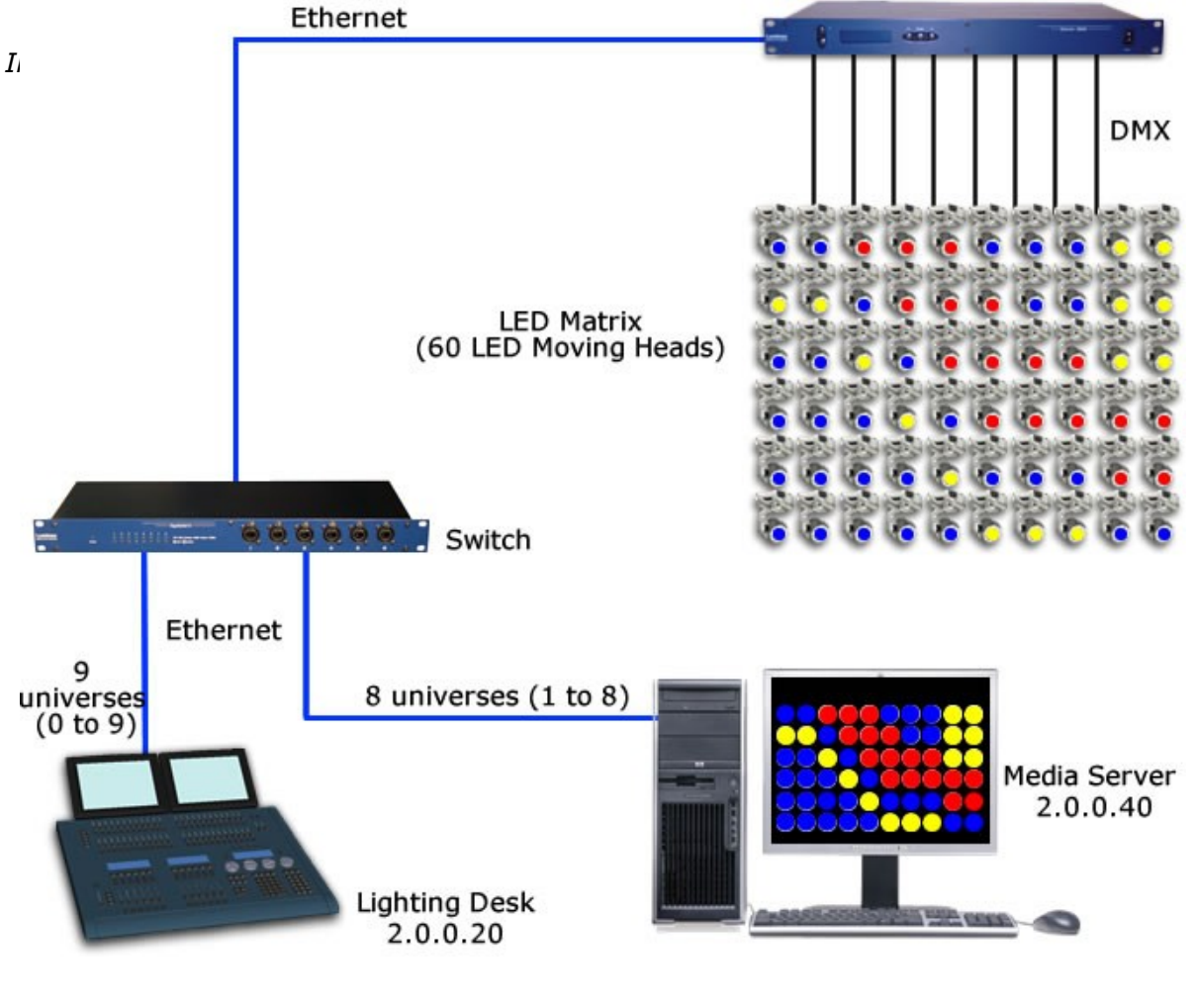

The first step is to set all outlets of the Luminex device used as output in Custom mode (See below)

| ٩                                    |                                                                                                 |                                                              | .: Nod                   | le 1 / no | de 2 - Stati | us : Fire | fox     |                      |  | _ • × |
|--------------------------------------|-------------------------------------------------------------------------------------------------|--------------------------------------------------------------|--------------------------|-----------|--------------|-----------|---------|----------------------|--|-------|
| <u>File Edit View Go Bookmarks T</u> | ools <u>H</u> elp                                                                               |                                                              |                          |           |              |           |         |                      |  | 0     |
| 🔶 • 🔶 -  😢 🟠 🗋 htt                   | 📮 + 亭 - 🔗 🔇 🏠 🗋 http://2.0.0.2/index.cgi                                                        |                                                              |                          |           |              |           |         |                      |  |       |
| : Node 1 - Setup :.                  |                                                                                                 |                                                              |                          |           |              |           |         |                      |  | ×     |
|                                      |                                                                                                 |                                                              |                          |           |              |           |         |                      |  |       |
| Status                               |                                                                                                 |                                                              |                          |           |              | s         | tatus   |                      |  |       |
| Set up                               | DMX Bot                                                                                         | uting                                                        |                          | _         |              |           | _       |                      |  |       |
| node 1                               |                                                                                                 | ating                                                        | _                        | _         | _            | _         | _       |                      |  |       |
| node 2                               |                                                                                                 | Direction                                                    | Universe                 | Mode      | IP Merge     | Legend    | Unicast | Info                 |  |       |
| global                               | Outlet 1:                                                                                       |                                                              | 001 (0×01)<br>001 (0×01) |           |              |           |         | 2.0.0.20<br>2.0.0.40 |  |       |
| Toolbox                              | Outlet 2:                                                                                       |                                                              | 002 (0x02)<br>002 (0x02) |           |              |           |         | 2.0.0.20<br>2.0.0.40 |  |       |
| firmware upgrade                     | Outlet 3:                                                                                       |                                                              | 003 (0×03)<br>003 (0×03) |           |              |           |         | 2.0.0.20<br>2.0.0.40 |  |       |
| Help                                 | Outlet 4:                                                                                       |                                                              | 004 (0×04)<br>004 (0×04) |           |              |           |         | 2.0.0.20<br>2.0.0.40 |  |       |
| GETFIREFOX                           | Outlet 5:                                                                                       |                                                              | 005 (0×05)<br>005 (0×05) |           |              |           |         | 2.0.0.20<br>2.0.0.40 |  |       |
|                                      | Outlet 6:                                                                                       |                                                              | 006 (0×06)<br>006 (0×06) |           |              |           |         | 2.0.0.20<br>2.0.0.40 |  |       |
|                                      | Outlet 7:                                                                                       |                                                              | 007 (0×07)<br>007 (0×07) |           |              |           |         | 2.0.0.20<br>2.0.0.40 |  |       |
|                                      | Outlet 8:                                                                                       |                                                              | 008 (0×08)<br>008 (0×08) |           |              | Outlet 8  |         | 2.0.0.20<br>2.0.0.40 |  |       |
|                                      | Global S                                                                                        | ettings                                                      |                          |           |              |           |         |                      |  |       |
|                                      | ID No: 001<br>Trigger unit<br>DMX detail<br>↔ framerai<br>↔ break: 9<br>↔ MAB: 20<br>↔ output t | verse: Disab<br>s:<br>2 μS<br>μS<br>me: continue<br>Settings | busiy                    |           |              |           |         |                      |  | Ţ     |

Illustration 27: All outlets set as output in Custom mode

Then, on each outlet, set the IP addresses of your two control sources (here 2.0.0.20 & 2.0.0.40).

Notice on the very right of the pop up frame (Illustration 28), the trigger field. Here you can enter the DMX channel you will use to remotely change the merging policy for all the channels of this outlet.

You will have to patch in your lighting desk or any DMX or Artnet controller the trigger channel (here N°512) in order to be able to change the merging policy of each channel controlled by this trigger channel. By changing the value of this trigger channel, you will affect the merging policy as follow :

- 0 7 Do nothing
- 8 15 Zero out
- 16 23 HTP merge
- 24 31 LTP merge
- 32 39 Source 1 only
- 40 47 Source 2 only
- 48 111 Reserved
- 112 119 Source 1 as backup
- 120 127 Source 2 as backup
- 128 255 Do nothing

When using the trigger from multiple sources (different desks), it's recommended to call "Do nothing" after you applied any values to the trigger channels. This will bring the trigger channel back to an idle state for that particular source (desk).

| •                             | http://2.0.0.2                  | 2 - Config outlet               | 1 - Firefox      | _ <b> </b>                |
|-------------------------------|---------------------------------|---------------------------------|------------------|---------------------------|
| IP/Universe Se                | <u>ttings</u>                   |                                 |                  | •<br>•                    |
| IP source                     | e 1: 2.0.0.20                   | Un                              | iverse: 1 (01)   | <b>√</b> [ <u>?</u> ]     |
| IP source                     | e 2: 2.0.0.40                   | Un                              | iverse: 1 (01)   | <b>√</b> [ <u>?</u> ]     |
| Backup time (n                | ns): 400                        |                                 | ✓ [?]            |                           |
| <u>Default Settin</u>         | <u>gs</u>                       |                                 |                  |                           |
| Offset                        | S1: 0                           | Sot offect 1 [2]                |                  |                           |
| Offect                        | co. 0                           |                                 |                  |                           |
| Er                            |                                 |                                 |                  |                           |
|                               |                                 |                                 | 101              |                           |
| Trigger C                     |                                 | Set default mod                 |                  |                           |
| ingger C                      | .nn: U                          | et default trigger              |                  |                           |
| Hide table Expor              | t patch                         |                                 |                  |                           |
| Output<br>channel[ <u>?</u> ] | Source 1<br>channel[ <u>?</u> ] | Source 2<br>channel[ <u>?</u> ] | Mode[ <u>?</u> ] | Trigger[ <mark>?</mark> ] |
| 1                             | 1                               | 1                               | LTP 👤            | 512                       |
| 2                             | 2                               | 2                               | LTP 🚽            | 512                       |
| 3                             | 3                               | 3                               | LTP 👤            | 512                       |
| 4                             | 4                               | 4                               | LTP 🚽            | 512                       |
| 5                             | 5                               | 5                               | LTP 🚽            | 512                       |
| 6                             | 6                               | 6                               | LTP 👤            | 512                       |
| 7                             | 7                               | 7                               | LTP 🚽            | 512                       |
| 8                             | 8                               | 8                               | LTP 🚽            | 512                       |
| 9                             | 9                               | 9                               | LTP 🚽            | 512                       |
| 10                            | 10                              | 10                              | LTP 🚽            | 512                       |
| 11                            | 11                              | 11                              | LTP 🚽            | 512                       |
| 12                            | 12                              | 12                              | LTP 🚽            | 512                       |
| 13                            | 13                              | 13                              | LTP 👤            | 512                       |
| Dapa                          |                                 |                                 | 1                |                           |
| Done                          |                                 |                                 |                  |                           |

*Illustration 28: Trigger channel affected* 

The last step is to enable the trigger universe on the Luminex device for it to listen to trigger order coming from the DMX or ArtNet source :

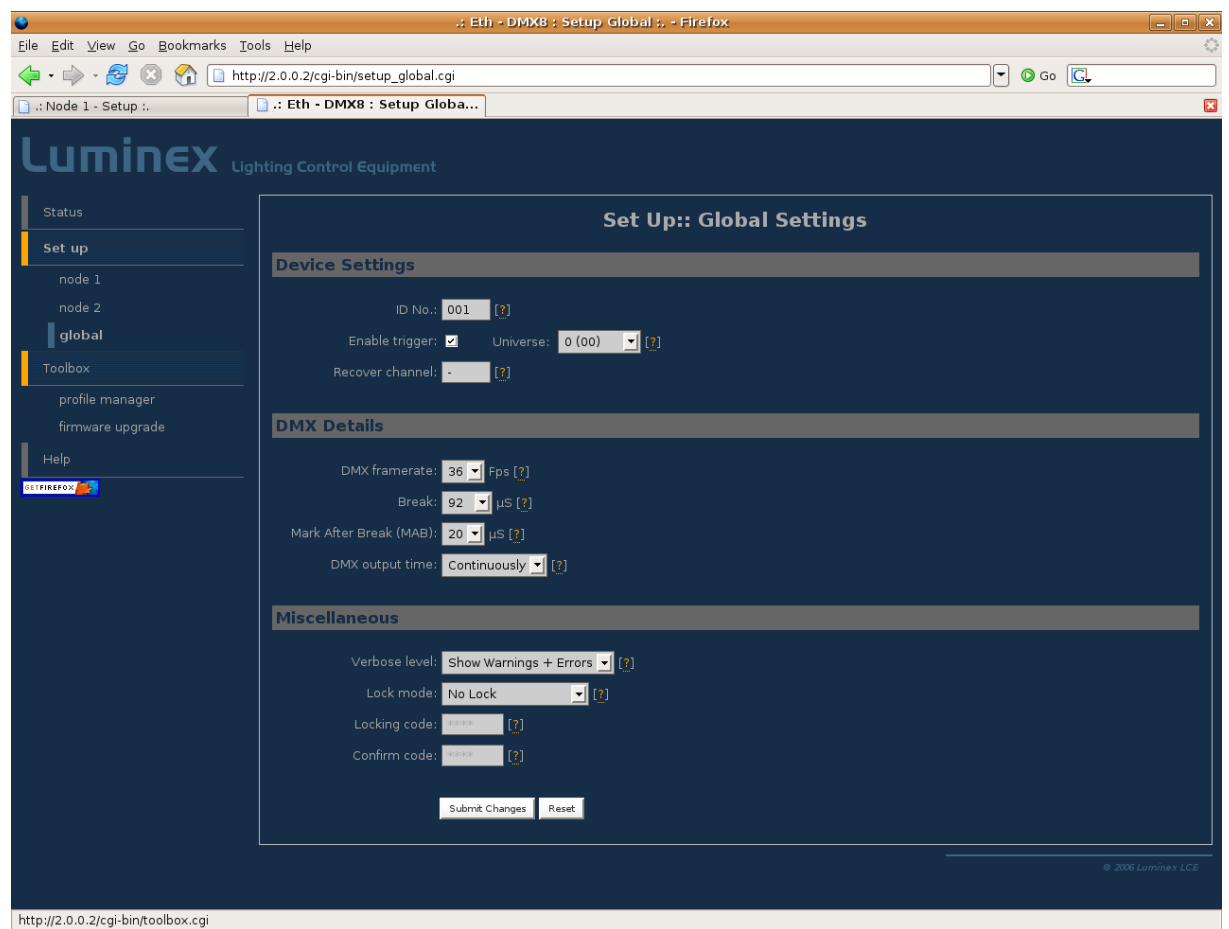

Illustration 29: Enable the trigger universe

In the case you would just like to takeover control on just a part of the LED Wash light Matrix, you just have to set a trigger channel to the channels you want to swap (by example just a part of the kit to light up the scenery).

The following screenshot (Illustration 30) shows how you can affect a trigger channel only on the desired channels.

| 🗳 hi                            | tp://2.0.0                           | ).2 - Config outlet 1           | - Firefox              |                     | × |
|---------------------------------|--------------------------------------|---------------------------------|------------------------|---------------------|---|
| IP source 2                     | 2.0.0.40                             | Unive                           | erse: 1(01)            | <u> </u>            | ^ |
| Backup time (ms)                | 400                                  | Auto recover: 🔽                 | [ <u>?</u> ]           |                     |   |
| <u>Default Settings</u>         |                                      |                                 |                        |                     |   |
| Offset S1                       | 0                                    | Set offset 1                    |                        |                     |   |
| Offset S2                       | 0                                    | Set offset 2                    |                        |                     |   |
| From                            | 8                                    | To: 14 [ <u>?</u> ]             |                        |                     |   |
| Mode                            | S1 Only                              | Set default mode                | [ <u>?</u> ]           |                     |   |
| Trigger Chn                     | 512                                  | Set default trigger [?]         |                        |                     |   |
| Hide table Export pa            | tch                                  |                                 |                        |                     |   |
| Output<br>channel[ <u>?</u> ] c | Source 1<br>hannel[ <mark>?</mark> ] | Source 2<br>channel[ <u>?</u> ] | Mode[ <mark>?</mark> ] | Trigger[ <u>?</u> ] |   |
| 1                               | 1                                    | 1                               | LTP 🗾                  | •                   |   |
| 2                               | 2                                    | 2                               | LTP 🚽                  | -                   |   |
| з                               | 3                                    | 3                               | LTP 🝷                  | -                   |   |
| 4                               | 4                                    | 4                               | LTP 👤                  | -                   |   |
| 5                               | 5                                    | 5                               | LTP 🚽                  | -                   |   |
| 6                               | 6                                    | 6                               | LTP 👤                  | -                   |   |
| 7                               | 7                                    | 7                               | LTP 🚽                  | -                   |   |
| 8                               | 8                                    | 8                               | S1 Only 🚽              | 512                 |   |
| 9                               | 9                                    | 9                               | S1 Only 🚽              | 512                 |   |
| 10                              | 10                                   | 10                              | S1 Only 🚽              | 512                 |   |
| 11                              | 11                                   | 11                              | S1 Only 🚽              | 512                 |   |
| 12                              | 12                                   | 12                              | S1 Only 🚽              | 512                 |   |
| 13                              | 13                                   | 13                              | S1 Only 🚽              | 512                 |   |
| 14                              | 14                                   | 14                              | S1 Only 🚽              | 512                 |   |
| 15                              | 15                                   | 15                              | LTP 👤                  | -                   |   |
| 16                              | 16                                   | 16                              | LTP 👤                  | -                   | • |
| Done                            |                                      |                                 |                        |                     |   |

Illustration 30: Trigger channel affected on a part of channels

# IP triggering with 2 media servers

Related products : Ethernet-DMX (2/B, 2/W, 2/M, 8, 8/W, 8/T)

The following setup is inspired from the first one, except that here we use to media servers for different reasons: the operator would like to have two different video feed to play with, the opportunity to mix, merge and split the 2 video signals, and a backup solution for the main media server.

The Luminex device configuration is quite similar to the previous example, all outlets are set as IP merged outlet in Custom mode.

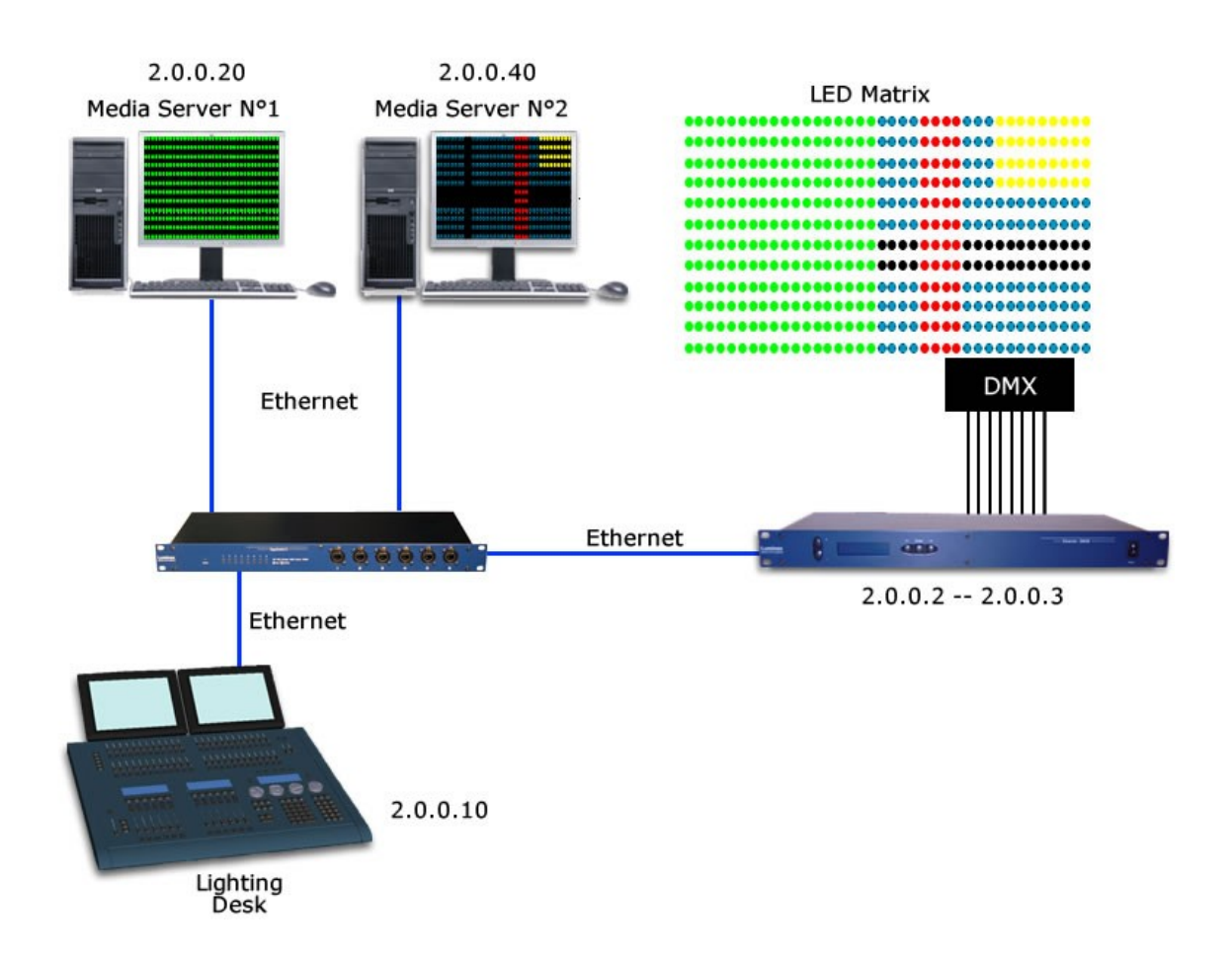

The main difference between the way of using the trigger system; here we're going to use two different trigger channels to have the opportunity to split the LED screen into two. The following sceenshots (Illustration 31) illustrates perfectly the above drawing, were the two media server contents are maps on each side of the LED screen, thanks to the trigger system.

By using the different values of theses trigger channels, it will thus be possible to change the merging policies and have the second media server as a backup, or merge the 2 contents directly one the wall.

| ۲                     | http://2.0.0.2      | - Config outlet        | 1 - Firefox      |                     |
|-----------------------|---------------------|------------------------|------------------|---------------------|
| <u>Default Settin</u> | <u>igs</u>          |                        |                  | <u></u>             |
| Offset                | S1: 0               | Set offset 1 [?]       |                  |                     |
| Offset                | S2: 0               | Set offset 2 [?]       |                  |                     |
| Fr                    | om: 1               | To: 10 [?]             |                  |                     |
| Ma                    | ode: S1 Only        | Set default mod        | e [?]            |                     |
| Trigger (             | Chn: 512 se         | et default trigger [?] |                  |                     |
| Hide table Expor      | rt patch            |                        |                  |                     |
| Output                | Source 1            | Sourco 2               |                  |                     |
| channel[ <u>?</u> ]   | channel[ <u>?</u> ] | channel[ <u>?</u> ]    | Mode[ <u>?</u> ] | Trigger[ <u>?</u> ] |
| 1                     | 1                   | 1                      | S1 Only 🚽        | 511                 |
| 2                     | 2                   | 2                      | S1 Only 🚽        | 511                 |
| 3                     | 3                   | 3                      | S1 Only 🚽        | 511                 |
| 4                     | 4                   | 4                      | S1 Only 🚽        | 511                 |
| 5                     | 5                   | 5                      | S1 Only 🚽        | 511                 |
| 6                     | 6                   | 6                      | S1 Only 🚽        | 511                 |
| 7                     | 7                   | 7                      | S1 Only 🚽        | 511                 |
| 8                     | 8                   | 8                      | S1 Only 🚽        | 511                 |
| 9                     | 9                   | 9                      | S1 Only 🚽        | 511                 |
| 10                    | 10                  | 10                     | S1 Only 🚽        | 511                 |
| 11                    | 11                  | 11                     | S2 Only 🚽        | 512                 |
| 12                    | 12                  | 12                     | S2 Only 🚽        | 512                 |
| 13                    | 13                  | 13                     | S2 Only 🚽        | 512                 |
| 14                    | 14                  | 14                     | S2 Only 🚽        | 512                 |
| 15                    | 15                  | 15                     | S2 Only 🚽        | 512                 |
| 16                    | 16                  | 16                     | S2 Only 🚽        | 512                 |
| 17                    | 17                  | 17                     | S2 Only 🚽        | 512                 |
| 18                    | 18                  | 18                     | S2 Only          | 512                 |
| Done                  |                     |                        |                  |                     |

### Range Extender

#### Related products : Ethernet-DMX 2/BX, 2/WX – Gigaswitch

#### Safety Ring Switch

The Ethernet standard commonly used in the IT world or entertainment world recommend not to use Ethernet cable longer than 100m, due to the Ethernet specification. To reach further distance, several solutions can be used :

**repeater** : switches or repeaters can be used to extend the range of your Ethernet signal (no more than 100m between two active devices). The Luminex Gigaswitch and Safety Ring switches can be used as repeater.

The Ethernet-DMX 2/BX and Ethernet-DMX2/WX (fitted with a second Ethercon connector) can act also as repeater, and you also to stream DMX in the middle of your link !

**Media converter**: the media converter usually convert a single copper cable to an optical fiber to run distance bigger than 100m. The Luminex Safety Ring Switch can be use as a media converter. Moreover, this one is equipped with a built in redundancy system that offers you a ultra reliable link for your datas.

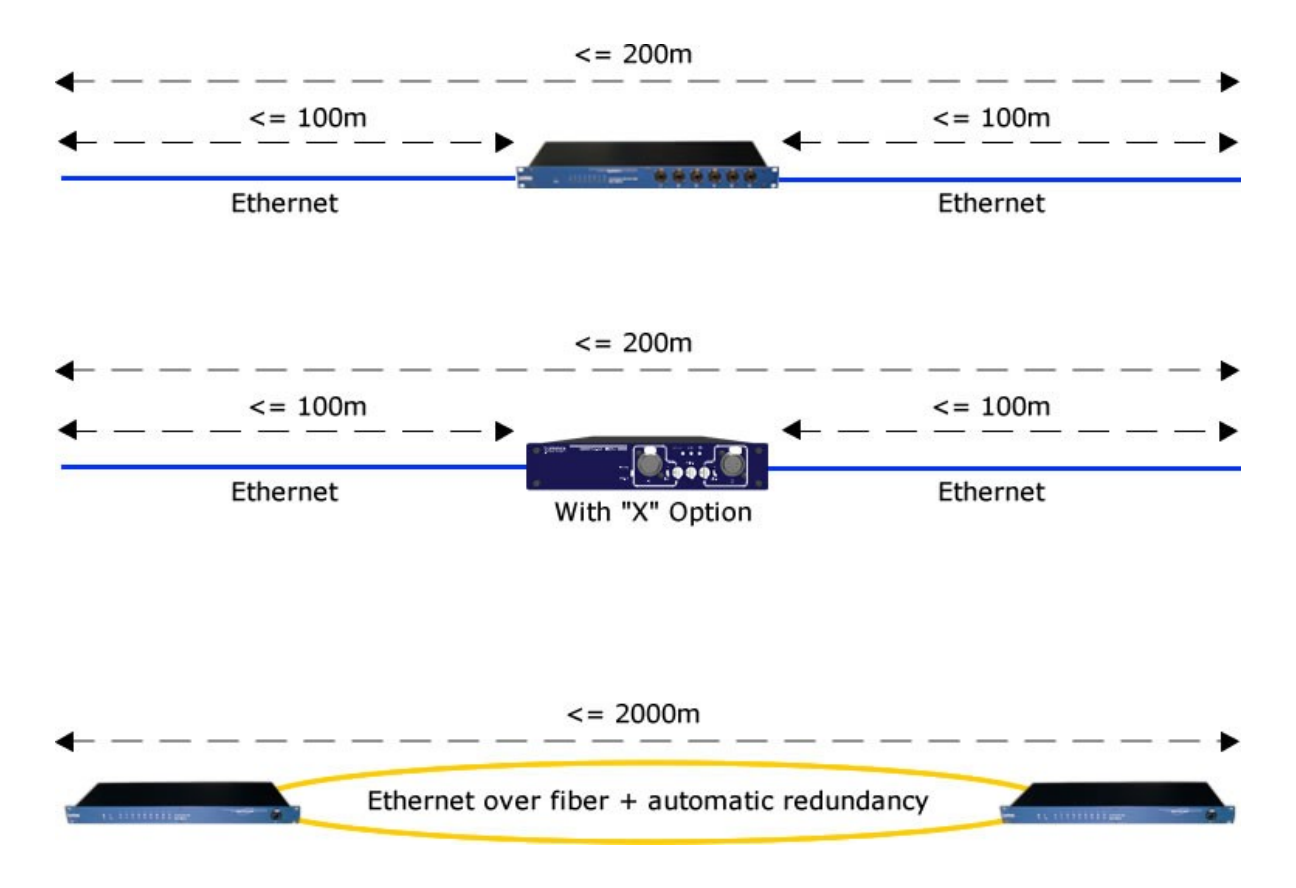

## **Dual Ring**

#### Related products : Safety Ring Switch

In this example, we point out one of the biggest problem in lighting networks used in Entertainment industry : the redundancy.

The Luminex Safety Ring Switch comes with a built in redundancy system that offers you to run 2 optical fibers or copper cables between your switchs to establish a backup link.

The generic setup used in lighting network is composed of two Ethernet switches (one at the F.O.H and one next to the stage).

But it can be useful sometime to have a third switch (see Illustration 32) : on stage left or right in addition to the second one, in a broadcast truck behind the stage, or in a control Room for CAD pre-encoding...

If your primary link between the FOH and stage is composed of an optical fiber, the common way would be to add the third switch into the optical ring.

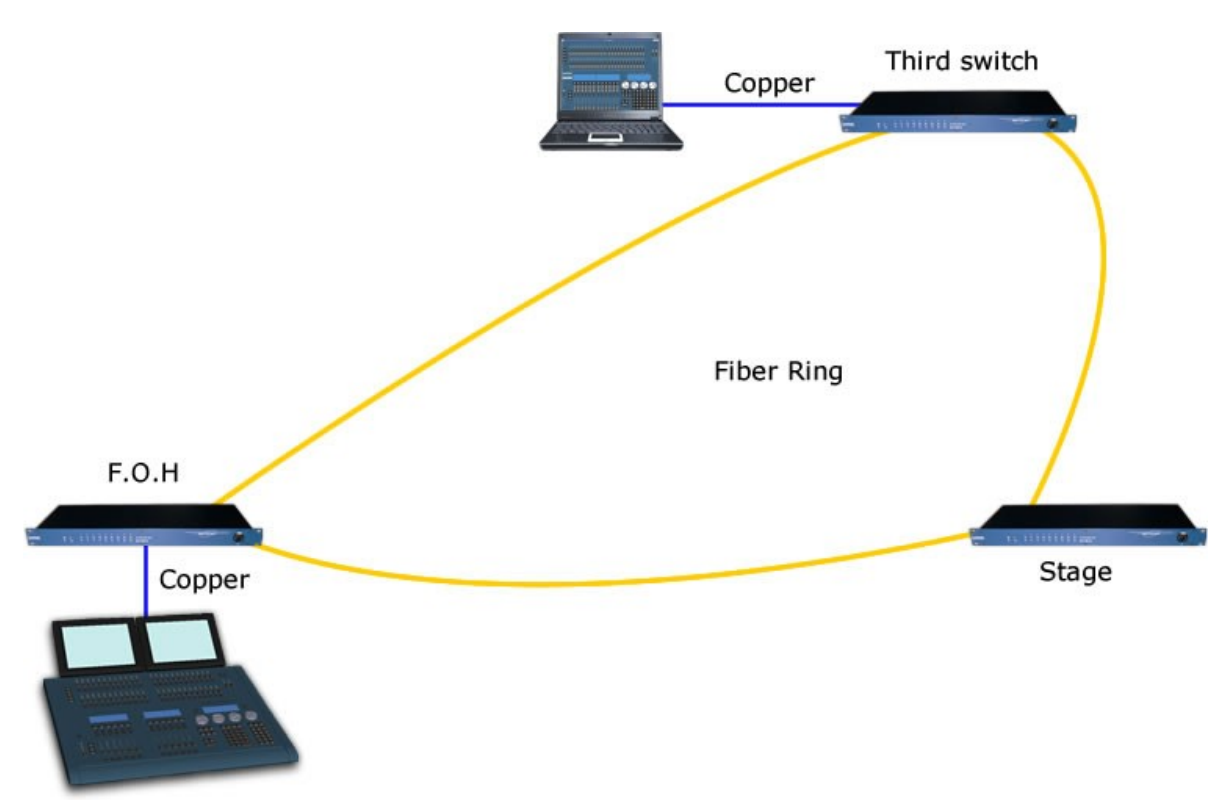

Illustration 32: Usual Ring topology

But sometimes it can useful to only run 2 copper cables to the third switch instead of optical fiber (availability, cost....).

The Luminex Safety Ring Switch comes with a default ring enabled on ports 8&9 (optical ports) but affords you to run two rings on a single device. So you need to enable the second ring on the stage switch (see Illustration 33):

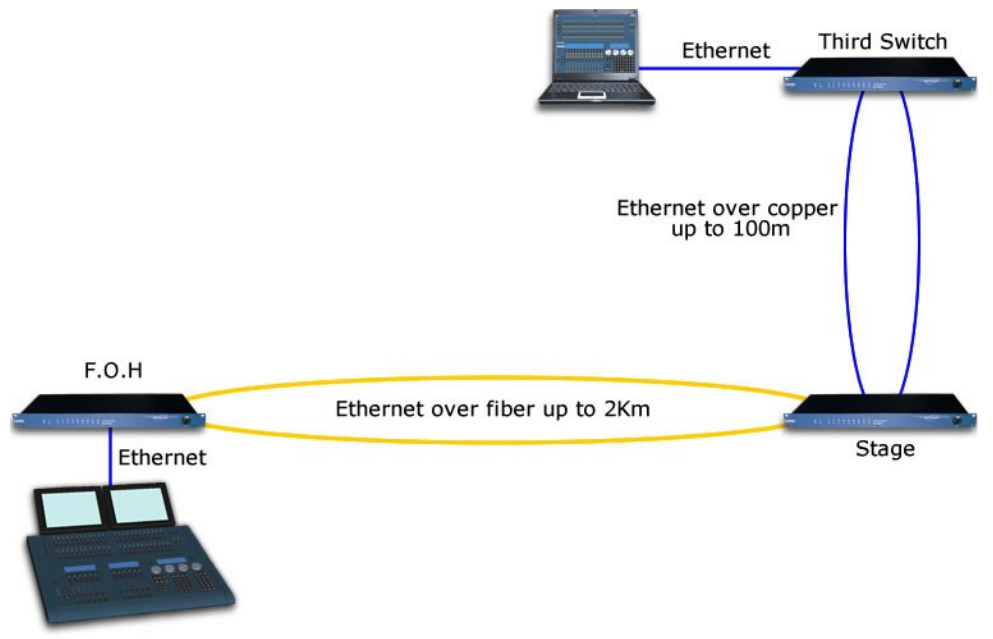

Illustration 33: Dual ring set on the stage switch

Launch the Safety Ring Switch Tool software downloadable on Luminex Website (support section), and create a new base configuration; In the ring setup section, enable the second ring on the ports of your choice ( you can't choose the same ports for both rings). A small calculator indicates the maximum recovery time in case of link failure

| ,                       |                  |               |                    |               |   |  |  |  |  |
|-------------------------|------------------|---------------|--------------------|---------------|---|--|--|--|--|
| Ring<br>Ring 1          | Ei               | able Ring     | First Port         | Second Port   |   |  |  |  |  |
| Ring 2                  | Enab             | ed            | Port 1             | Port 2        |   |  |  |  |  |
|                         |                  |               |                    |               |   |  |  |  |  |
|                         |                  |               |                    |               |   |  |  |  |  |
| ink Long                | Recover          | Calculator: - |                    |               |   |  |  |  |  |
| JIIK LUSS               | shecover         | Calculator.   |                    |               |   |  |  |  |  |
| Num<br>Swi              | nber of tches    | x 5mS + 30    | )mS = <b>45 mS</b> | Recovery Time |   |  |  |  |  |
| Num<br>Swi              | nber of<br>tches | x 5mS + 30    | 0mS = <b>45 mS</b> | Recovery Time | • |  |  |  |  |
| Num<br>Swi<br>Master sv | nber of<br>tches | x 5mS + 30    | 0mS = <b>45 mS</b> | Recovery Time | • |  |  |  |  |
| Num<br>Swi<br>Master sv | witch selec      | x 5mS + 3(    | )mS = <b>45 mS</b> | Recovery Time | T |  |  |  |  |
| Num<br>Swi              | witch selec      | x 5mS + 3(    | )mS = <b>45 mS</b> | Recovery Time | T |  |  |  |  |

Illustration 34: Second ring enabled on stage switch

Once the base is created, load it into the stage switch. Then load this base file into the third switch to enable the ring over copper.

| 🗞 Untitled - Safet                         | y Ring Switch 1            | Tools                    |                   |                                                             |                                                 |                            |                              | _ 🗆 🔀    |
|--------------------------------------------|----------------------------|--------------------------|-------------------|-------------------------------------------------------------|-------------------------------------------------|----------------------------|------------------------------|----------|
| <u>File E</u> dit <u>V</u> iew <u>O</u> pe | rations <u>H</u> elp       |                          |                   |                                                             |                                                 |                            |                              |          |
| Add New Base<br>Configuration              | Edit Base<br>Configuration | អា<br>Auto-Find Switches | Load<br>S<br>Conf | <b>→⊡</b><br>I Selected Expla<br>Switch Yello<br>figuration | # <b>?</b><br>in Selected Show F<br>w Warning S | Q<br>Ring Switch<br>Itatus | <b>ा</b><br>Monitor Networks |          |
| Base Configura                             | ations 🛆                   | Switch Name              | Δ.                | Switch Type                                                 | MAC Address                                     | Uses This                  | base Configuration           | Modbus   |
| Dual_Ring                                  |                            | Stage Switch             |                   | SRS-9P-2MM                                                  | 00:A0:1D: 2A:2A:C9                              | Dual_Ring                  | -                            | Disabled |
|                                            |                            |                          |                   |                                                             | 00:A0:1D:                                       |                            |                              |          |
|                                            |                            |                          |                   |                                                             |                                                 |                            |                              |          |